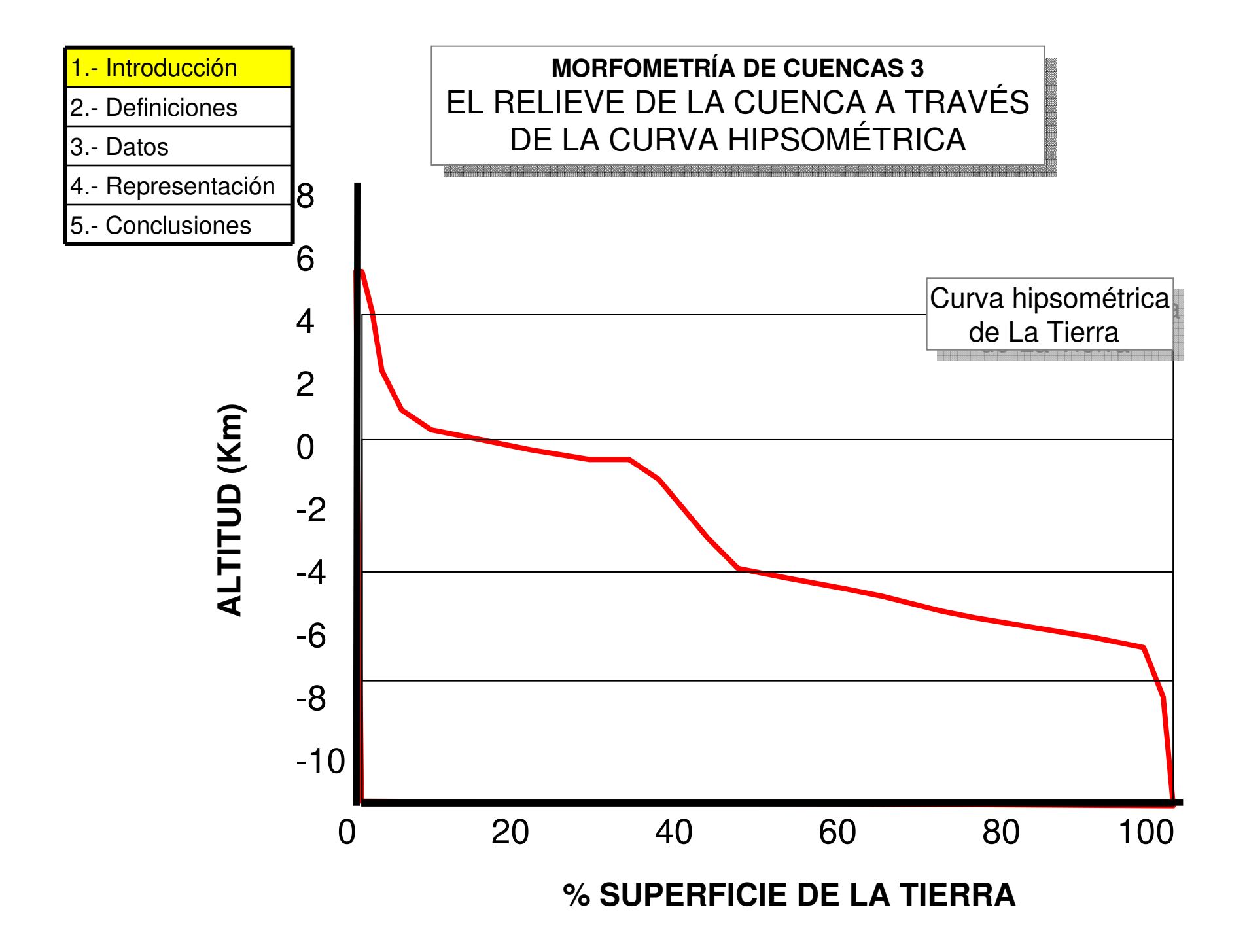

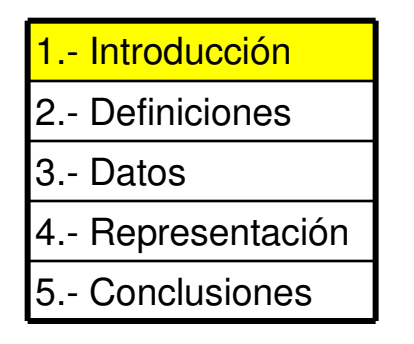

### MORFOMETRÍA DE CUENCAS 3 EL RELIEVE DE LA CUENCA A TRAVÉS DE LA CURVA HIPSOMÉTRICA

La curva hipsométrica describe la distribución del área acumulada de una cuenca de acuerdo a la altitud.

La curva preferentemente se construye con los datos altitudinales desde arriba hacia abajo. Debido al carácter acumulativo del área, la curva hipsométrica indica el total o porcentaje de área por encima de la cota altitudinal consultada.

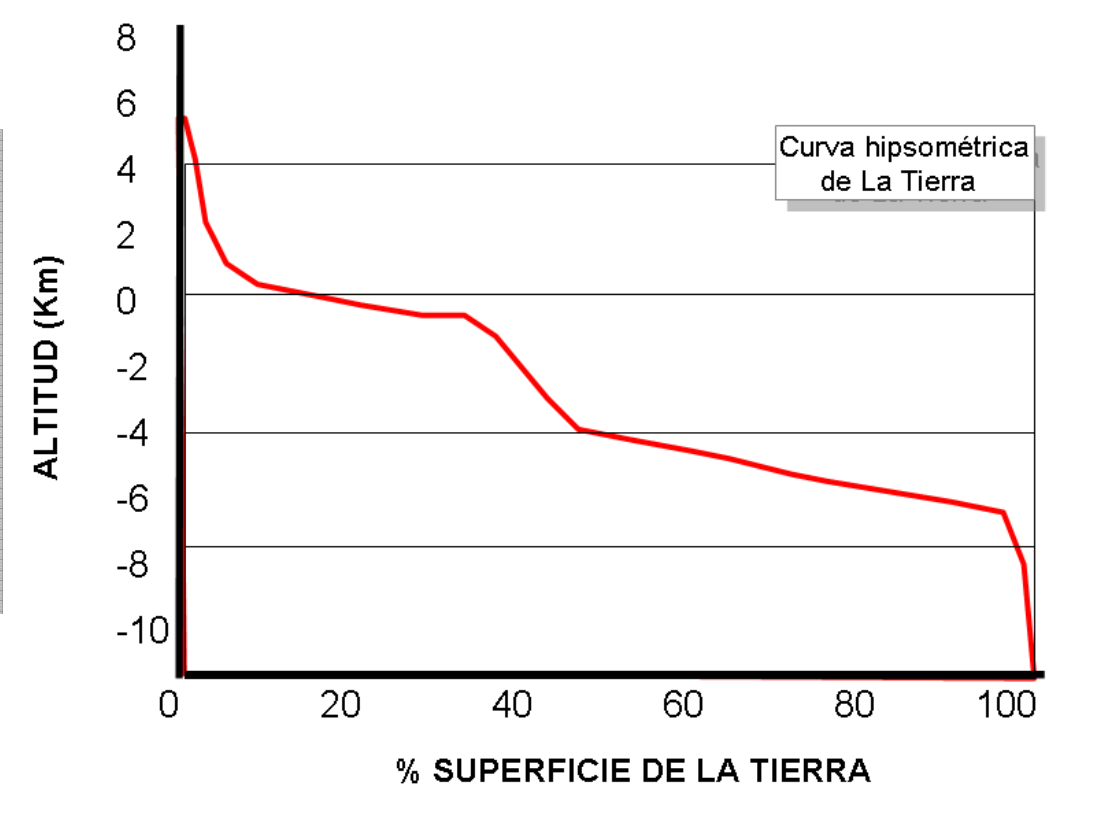

La curva representa una distribución área acumulada vs.elevación.

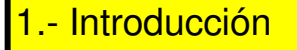

- 3.- Datos
- 4.- Representación
- 5.- Conclusiones

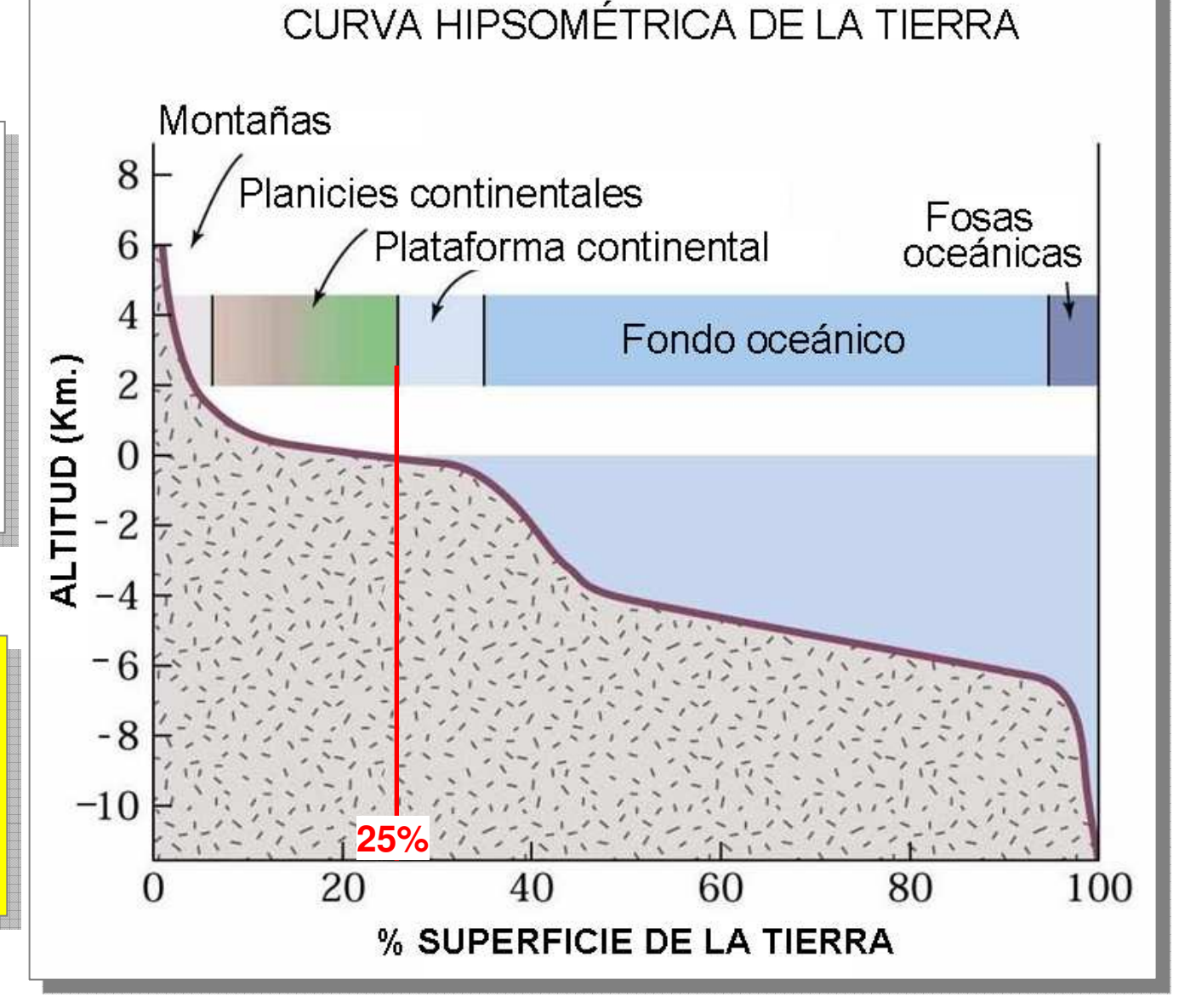

En esta figura se describe como 25% de la superficie de la litosfera está emergida por sobre el nivel del mar, y el 75% restante está cubierto por los océanos.

La curva hipsométrica en este caso nos ilustra la magnitud de la extensión de la corteza continental y la corteza oceánica.

Una curva hipsométrica del planeta describiría como está distribuida la superficie de la corteza terrestre, desde la Fosa de Las Marianas (-10994 m)hasta el Everest (8848 msnm)!!!

#### 1.- Introducción

2.- Definiciones

- 3.- Desarrollo
- 4.- Resultados
- 5.- Conclusiones

Consulte en el glosario disponible en el portal de la sala de geografía las siguientes definiciones:

#### -Histograma

- Frecuencia
- Hipsometría
- Altura
- Altitud
- Metros sobre el nivel del mar
- Hectárea
- Área
- Píxel

- Medidas de tendencia central: Media Moda Mediana Desviación estándar

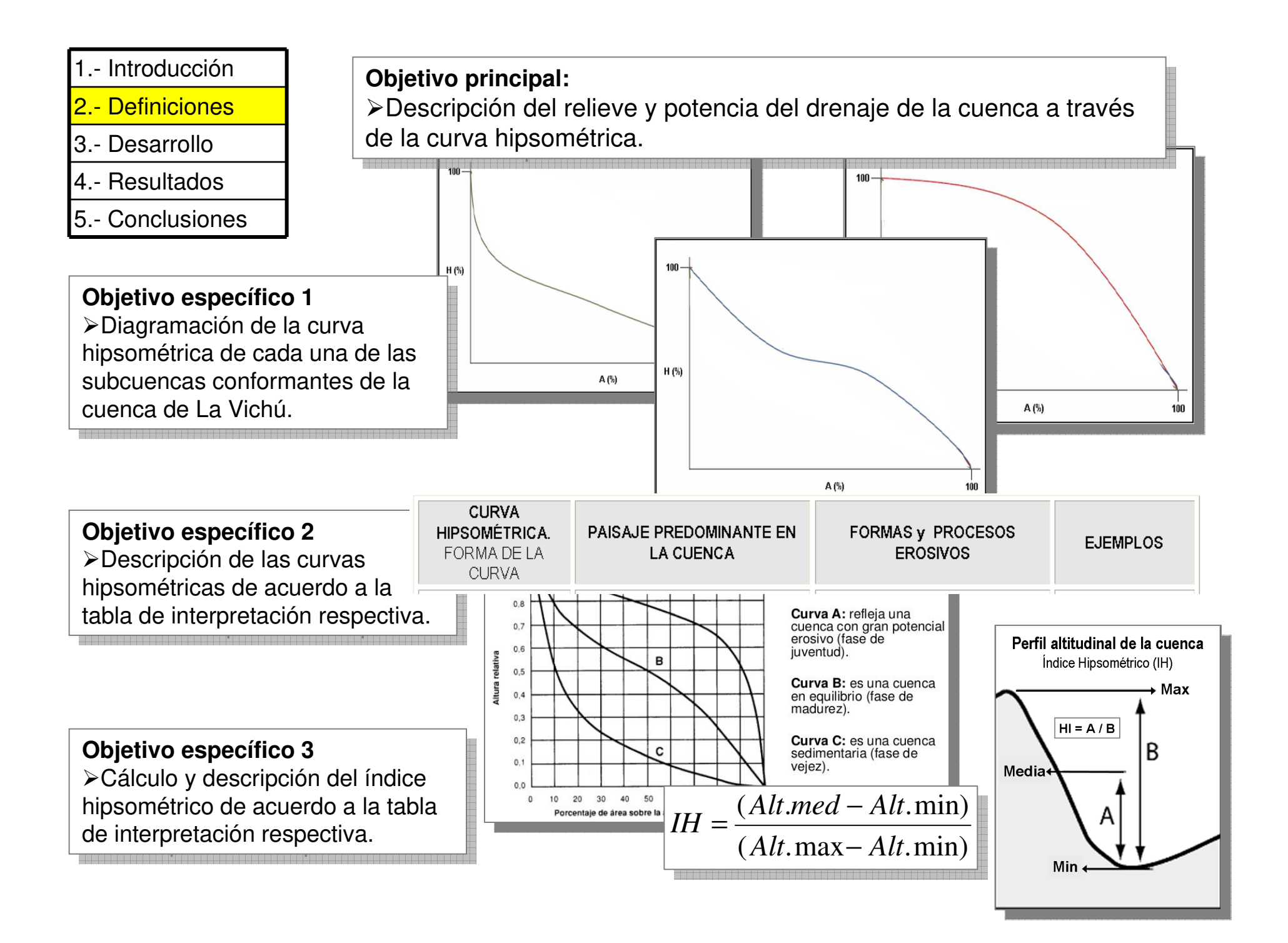

- 1.- Introducción
- 2.- Definiciones
- 3.- Desarrollo
- 4.- Resultados
- 5.- Conclusiones

Premisa 1

Los datos de esta practica corresponden a las 8 subcuencas conformantes de la cuenca de la Quebrada La Vichú, ubicada en el piedemonte andino lacustre del Estado Trujillo - Venezuela.

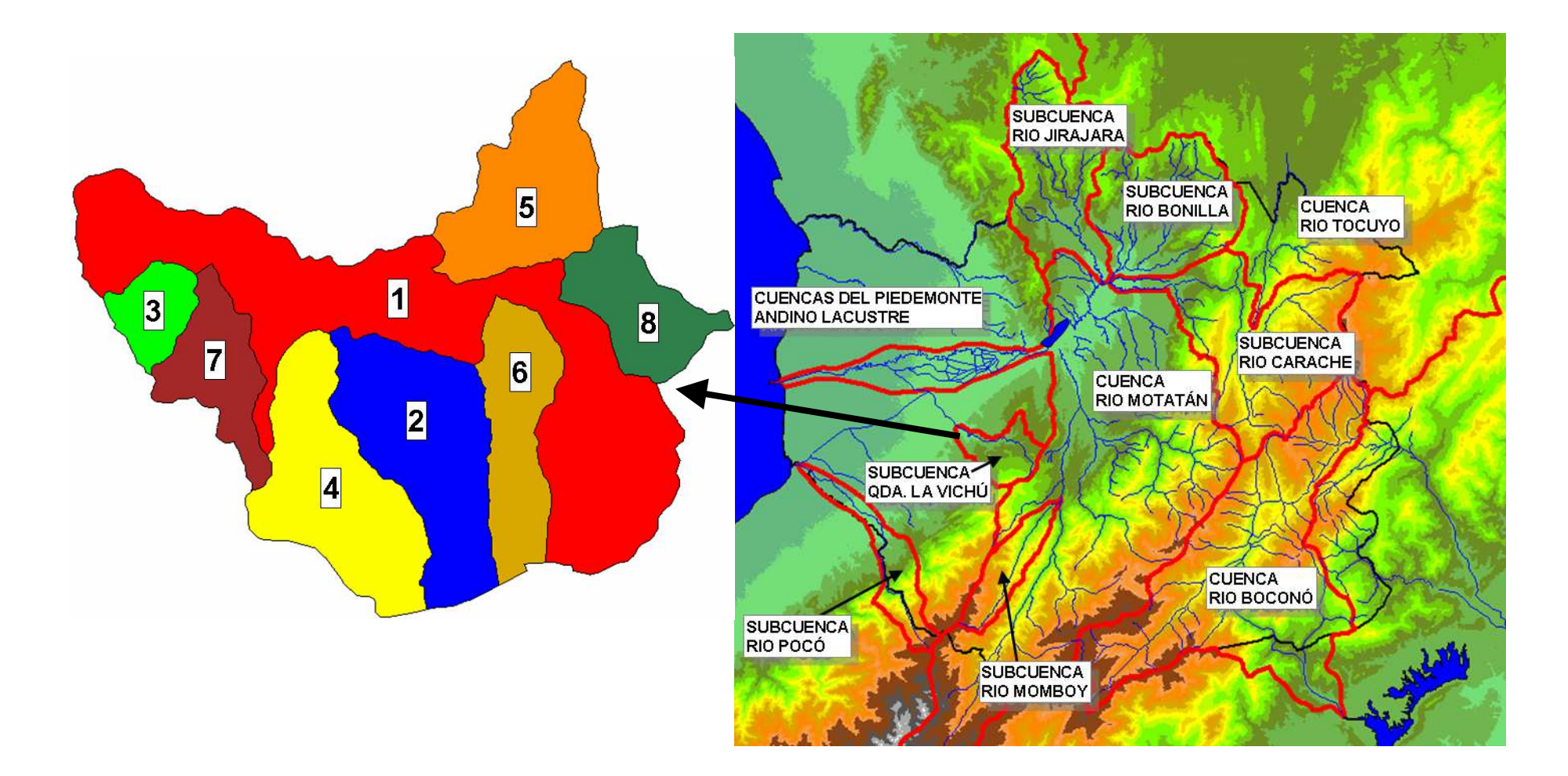

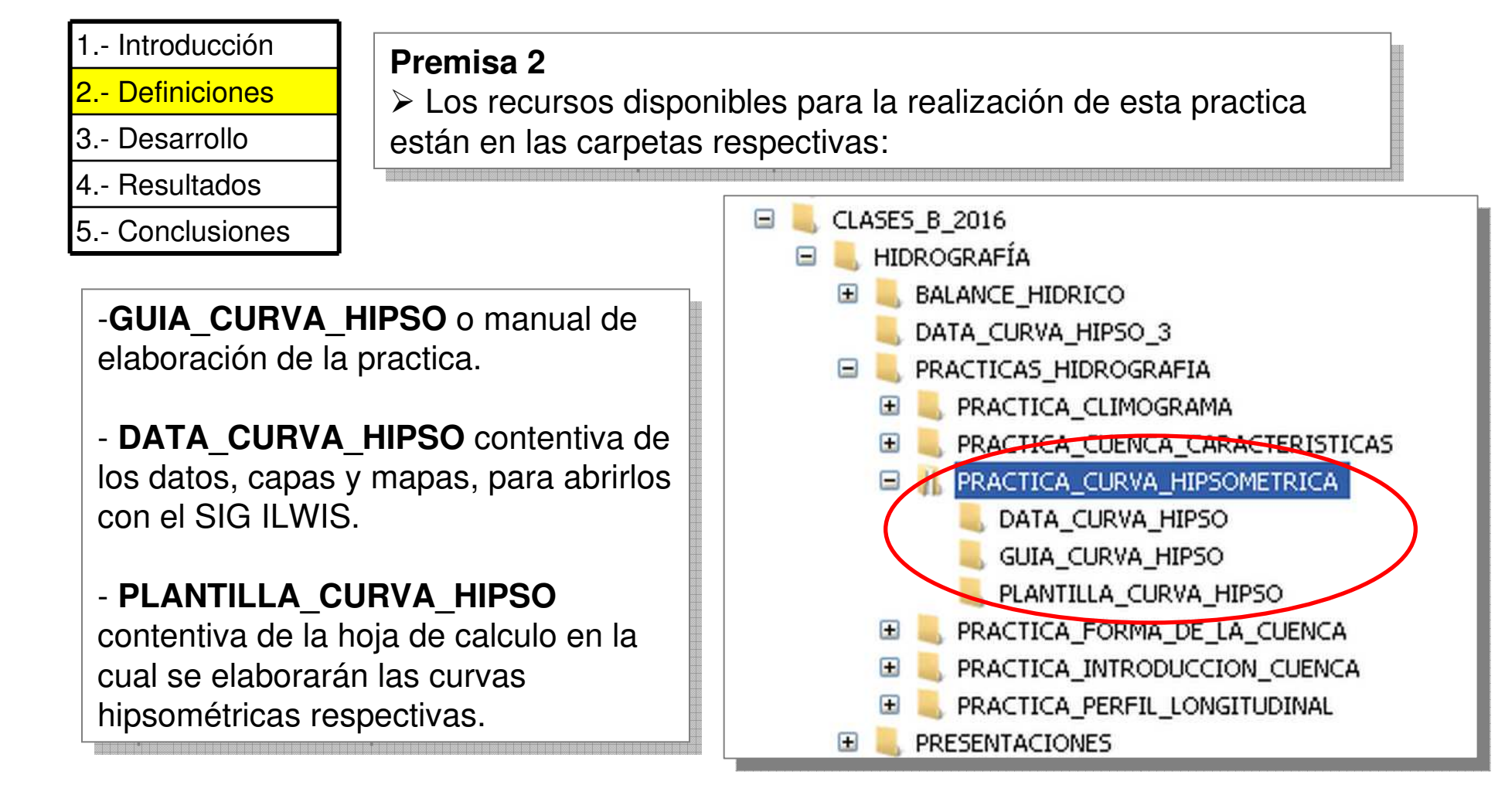

Antes de comenzar la practica, cargue y abra el SIG ILWIS en la carpeta de **DATA\_CURVA\_HIPSO** y la hoja de cálculo **PLANTILLA\_CURVA\_HIPSO**.

| 1 Introducción          |                                                                                                    |                                         |  |  |  |  |  |  |
|-------------------------|----------------------------------------------------------------------------------------------------|-----------------------------------------|--|--|--|--|--|--|
| 2 Definiciones          | Actividades para la elaboración de la                                                               | cur∨a e índice hipsométrico.            |  |  |  |  |  |  |
| 3 Desarrollo            | TRABAJO CON EL SIG ILWIS                                                                            |                                         |  |  |  |  |  |  |
| 4 Resultados            | 1 Tablas de cruce                                                                                   |                                         |  |  |  |  |  |  |
| 5 - Conclusiones        | 2 Identificación, ordenación y export                                                               | tación de data (altitud y área parcial) |  |  |  |  |  |  |
|                         | TRABAJO CON HOJA DE CÁLCUL                                                                          | 0                                       |  |  |  |  |  |  |
| Premisa 3               | 3 Cálculo del porcentaje de área por altitud                                                        |                                         |  |  |  |  |  |  |
| ➤Las<br>actividades     | 4 Cálculo del porcentaje acumulado de área                                                          |                                         |  |  |  |  |  |  |
| para la                 | 5 Cálculo del producto de altitud por                                                               | r área parcial                          |  |  |  |  |  |  |
| elaboración de          |                                                                                                    | Área total (m²)                         |  |  |  |  |  |  |
| esta practica           |                                                                                                    | $\Sigma(ALTITUD \times AREA PARCIAL)$   |  |  |  |  |  |  |
| son:                    |                                                                                                    | Altitud media (m)                       |  |  |  |  |  |  |
|                         | 6 Complementación y cálculo de:                                                                     | Altitud mediana (m)                     |  |  |  |  |  |  |
| - Trabajo con el SIG IL | WIS                                                                                                 | Máxima altitud (m)                      |  |  |  |  |  |  |
| - Trabajo con hoja de o |                                                                                                    | Mínima altitud (m)                      |  |  |  |  |  |  |
| - Interpretación de res |                                                                                                    | Índices Hipsométricos: IHA, IHa.        |  |  |  |  |  |  |
|                         | 7 Diagramación de la cur∨a hipsome                                                                  | étrica                                  |  |  |  |  |  |  |
|                         | INTERPRETACIÓN DE RESULTADO                                                                         | os                                      |  |  |  |  |  |  |
|                         | 8 Descripción de la forma de la cur∨                                                                | a                                       |  |  |  |  |  |  |
|                         | 9 Descripción del paisaje predominante asociado a la cur∨a de la<br>cuenca                          |                                         |  |  |  |  |  |  |
|                         | 10 Descripción de las formas y procesos erosivos predominantes<br>asociados a la curva de la cuenca |                                         |  |  |  |  |  |  |

| 1 Introduc               | CUADRO   | RESUM   | EN                    |                        |                       |         |          |                    |                     |                       |
|--------------------------|----------|---------|-----------------------|------------------------|-----------------------|---------|----------|--------------------|---------------------|-----------------------|
| <mark>2 Definicic</mark> | (0       |         | 8                     | 0                      | م                     |         | e        |                    | a                   |                       |
| 3 Desarro                | AS<br>AS | ٦<br>س  | étri                  | étri                   | de l<br>trica         | g       | auc      | _                  | enaj                | ada                   |
| 4 Resultac               | N.       | dia     | omo                   | ũ o                    | ral<br>mét            | enc     | / c      | lvia               | e dre<br>ites       | juía<br>ilid∶<br>ntes |
| 5 Conclus                | IJ.      | me      | lips<br>al (          | lips<br>(a)            | ene<br>pso            | cu      | LÍ0      | aflı               | s de<br>nan         | ptib<br>ciel          |
|                          | subc     | Altitud | Índice F<br>Altitudin | Índice H<br>Areal (IH  | Form a g<br>curva hij | Tipo de | Tipo de  | Dinámic<br>general | Patrones<br>predomi | Jel<br>suscel         |
|                          | 1        |         |                       |                        |                       |         |          |                    |                     |                       |
|                          | 2        |         |                       |                        |                       |         |          |                    |                     |                       |
|                          | 3        |         |                       |                        |                       |         |          |                    |                     |                       |
|                          | 4        |         | Premisa ≻Durant       | a <b>4</b><br>e el des | sarrollo              | de esta | a practi | ca se d            | ebe                 |                       |
|                          | 5        |         | complem<br>indicado   | nentar e<br>r de pro   | el CUAE               | DRO RE  | ESUME    | N el cu            | al será             |                       |
| [                        | 6        |         |                       |                        |                       |         |          |                    |                     |                       |
|                          | 7        |         |                       |                        |                       |         |          |                    |                     |                       |
|                          | 8        |         |                       |                        |                       |         |          |                    |                     |                       |
| [                        | MÁXIMOS  |         |                       |                        |                       |         |          |                    |                     |                       |
|                          | MÍNIMOS  |         |                       |                        |                       |         |          |                    |                     |                       |

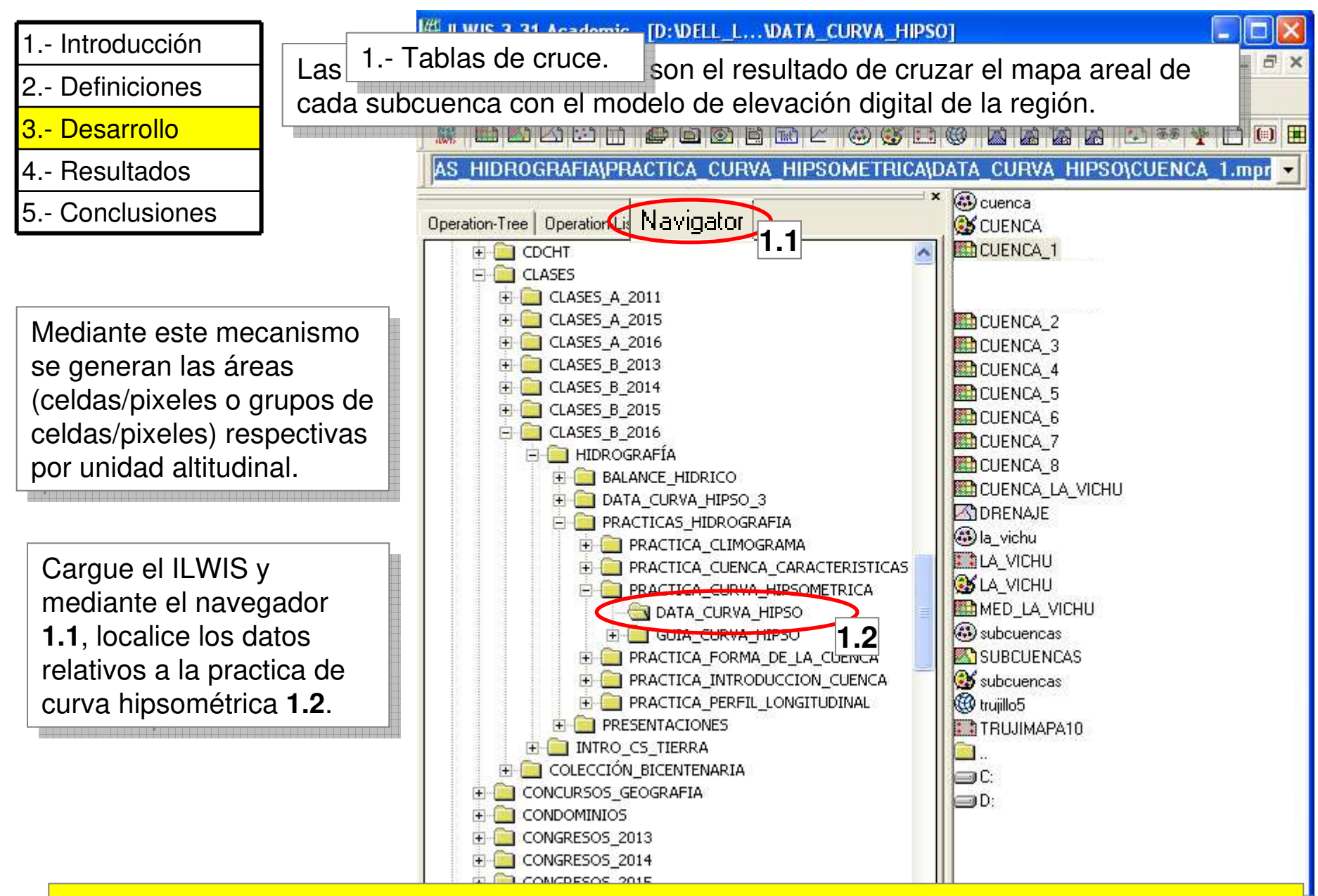

Anteriormente las curvas hipsométricas se hacían a partir de bloques área/altitud tipo pisos altitudinales, sin embargo el manejo de la data bajo SIG permite trabajar con la celda/pixel como unidad de área.

| 1 Introducción |  |
|----------------|--|
| 2 Definiciones |  |
| 3 Desarrollo   |  |
| 4 Resultados   |  |
| 5 Conclusiones |  |

Active la pestaña de operaciones Operation-List **1.3**, y doble click en la función Cross **1.4**.

En la ventana de diálogo escoja CUENCA\_1 como 1er mapa y MED\_LA\_VICHU como 2do.

Escriba CUENCA\_1\_MED como nombre de la tabla de salida **1.5.** 

Active las casillas de ignorar indefinidos Ignore Undefs **1.6**. Click en Show **1.7**.

| 🔛 ILWIS 3.31 Acade              | emic - [D:\DELL_L\DATA_CURVA_HIPSO] 💦 🔲 💽    | < |
|---------------------------------|----------------------------------------------|---|
| 🧰 File Edit Operation           | ns View Window Help 🗕 🗗 🤅                    | × |
| 💕 📮 🗓 🖻 💼                       | × 🖻 场 🖬 🖽 🗈                                  |   |
| 🔛 🖾 🖾 🖾                         |                                              | 3 |
| cross                           |                                              | - |
| Operation-Tres Operation        | on-List<br>1.3<br>ator<br>CUENCA<br>CUENCA 1 |   |
| Aggregate Statistics            | III Cross                                    |   |
| Anagryph<br>Apisotropic Kriging |                                              |   |
| Apply 3D                        |                                              |   |
| Area Numbering                  | 1st Map CUENCA_1                             |   |
| Attribute Map of Poi            |                                              |   |
| Attribute Map of Pol            |                                              |   |
| Attribute Map of Ras            | 2nd Map 1.6                                  |   |
| Attribute Map of Sec            |                                              |   |
| Autocorrelation - Se            |                                              |   |
| Color Separation                |                                              |   |
| Compound Index 🤇                |                                              |   |
| Correlation Matrix              | Description:                                 |   |
| Cross 1.4                       |                                              |   |
| Cross Variogram                 | Output Map                                   |   |
| Cumulative Hypson               |                                              |   |
| DEM Optimization                |                                              |   |
| DEM Visualization               | Show 1.7 Define Cancel Help                  |   |
| Densify Raster Ma               |                                              |   |
| Densify Segment Co              | oordinates                                   |   |
| DestripeTM                      | C:                                           |   |

El mapa CUENCA\_1 posee el área de la cuenca 1 georreferenciada, su cruce con el MED La Vichú permitirá extraer la información altitudinal de cada celda/píxel, generando de esta manera una tabla de cruce con información de área y altitud.

| 1 Introducción |  |
|----------------|--|
| 2 Definiciones |  |
| 3 Desarrollo   |  |
| 4 Resultados   |  |
| 5 Conclusiones |  |

Se despliega la tabla CUENCA\_1\_MED. A cada celda/píxel del mapa representado en la columna CUENCA\_1 **1.8** le corresponde un registro de altitud (msnm), del mapa representado en la columna MED\_LA\_VICHU **1.9**.

La columna Npix **1.10** se refiere a la cantidad de celdas/pixeles que existen de la categoría de cruce de CUENCA\_1 con MED\_LA\_VICHU, y Area **1.11** la superficie en m<sup>2</sup> de estas celdas/pixeles.

| D D  | epend      | lent Ta | ible"C  | UENCA    | _1_ME | D" - | TableCr | oss(CUE) | NCA 🔳    |          |
|------|------------|---------|---------|----------|-------|------|---------|----------|----------|----------|
| File | Edit (     | Columns | Recor   | rds View | Help  |      |         |          |          |          |
|      | <b>B</b> > | <   🖨   | P       | ! 🗠      | I     | Ē    | ► • H   |          |          |          |
|      |            |         |         |          |       |      |         |          |          |          |
|      |            |         |         |          |       |      |         | $\frown$ |          | <u> </u> |
| T,   |            |         | CUE     | NCA_1    | MED   | _LA_ | VICHU   | NPix     | Area     | <u> </u> |
| 1 *  | 105        |         | 1       | 1 8      |       | 1 0  | 105     | 1 10     | 1 1 1    |          |
| 1 *  | 106        |         | 1       | 1.0      | _     | 1.9  | 106     | 1.10     | 1.11_00  |          |
| 1 *  | 107        |         | 1       |          |       |      | 107     | 25       | 22500    |          |
| 1 *  | 108        |         | 1       |          |       |      | 108     | 39       | 35100    |          |
| 1 *  | 109        |         | 1       |          | _     |      | 109     | 83       | 74700    |          |
| 1 *  | 110        |         | 1       |          |       |      | 110     | 100      | 90000    |          |
| 1 *  | 111        |         | 1       |          | _     |      | 111     | 104      | 93600    |          |
| 1 *  | 112        |         | 1       |          |       |      | 112     | 96       | 86400    |          |
| 1 *  | 113        |         | 1       |          | _     |      | 113     | 105      | 94500    |          |
| 1 *  | 114        |         | 1       |          |       |      | 114     | 87       | 78300    |          |
| 1 *  | 115        |         | 1       |          |       |      | 115     | 85       | 76500    |          |
| 1 *  | 116        |         | 1       |          |       |      | 116     | 67       | 60300    |          |
| 1 *  | 117        |         | 1       | 1        |       |      | 117     | 75       | 67500    |          |
| 1 *  | 118        |         | 1       |          | _     |      | 118     | 75       | 67500    |          |
| 1 *  | 119        |         | 1       |          |       |      | 119     | 53       | 47700    |          |
| 1 *  | 120        |         | 1       |          |       |      | 120     | 64       | 57600    |          |
| 1 *  | 121        |         | 1       |          |       |      | 121     | 72       | 64800    | <b>_</b> |
| Min  |            | Mínimo  | o valor |          |       |      | 105     | 1        | 900      | *        |
| Max  |            | Máxim   | o valor |          |       |      | 1435    | 123      | 110700   |          |
| Avg  |            | Prome   | dio     |          |       |      | 750     | 36       | 32423    |          |
| StD  |            | Desv. e | estánda | ar 🛛     |       |      | 375     | 30       | 26568    |          |
| Sum  |            | Suma    |         |          |       | 9    | 963222  | 46293    | 41663700 | -        |
|      |            | Cunic   |         |          |       |      |         |          |          | Þ        |
|      |            |         |         |          |       |      |         |          |          | 1        |

| 1 Introducción     2 Identific      | ación, ordenaci   | ón y exportaci | ón de data (altit | ud y área             | a parcial) |          |
|-------------------------------------|-------------------|----------------|-------------------|-----------------------|------------|----------|
| 2 Definiciones                      | File Edit Columns | Records view   | Help              |                       |            |          |
| 3 Desarrollo                        | 🖻 🛍 🗙 🖨           | ) 😭 🌻 🗠 🗍      | I4 🖪 🗎 🕨 🕨        | 1.12                  |            |          |
| 4 Resultados                        |                   |                |                   |                       |            | -        |
| 5 Conclusiones                      | m                 | CUENCA 1       | MED LA VICHI      | MDiv                  | ∿γea       |          |
|                                     | 1 * 105           | 1              | сор               | y Ctrl <del>+</del> t | 2700       |          |
| Los datos necesarios para la        | 1 * 106           | 1              | Pasl              | te Ctrl+V             | V 16200    |          |
| construcción de la curva            | 1 * 107           | 1              | Dele              | ste De                | al 22500   |          |
| hipsométrica son altitud            | 1 * 108           | 1              | Edit              |                       | 35100      |          |
| (MED LA VICHU) v área               | 1 * 109           | 1              | Sort              | Ascending             | 74700      |          |
| (Area) <b>1.12</b>                  | 1 * 110           | 1              | Sort              | Descending            | 1.13       |          |
|                                     | 1 * 111           | 1              |                   |                       |            |          |
|                                     | 1 * 112           | 1              | Prop              | perties               | 86400      |          |
| Sin embargo es necesario            | 1 * 113           | 1              | 113               | 105                   | 94500      |          |
| ordenar la data de mayor a          | 1 * 114           | 1              | 114               | 87                    | 78300      |          |
| menor. Click sobre el cabezal       | 1 * 115           | 1              | 115               | 85                    | 76500      |          |
| de la columna MED_LA_VICHU          | 1 * 116           | 1              | 116               | 67                    | 60300      |          |
| para resaltarla v luego click       | 1 * 117           | 1              | 117               | 75                    | 67500      |          |
| derecho, seleccione <i>Sort</i>     | 1 + 118           | 1              | 110               | 75                    | 67500      |          |
| <i>Descending</i> y de esta manera  | 1 * 119           | 1              | 119               | 53                    | 57500      |          |
| toda la data de la tabla se         | 1 + 120           | 1              | 120               | 72                    | 64800      | <b>_</b> |
| ordona do mayor a monor <b>1 13</b> | 1 " 161           | 1              | 161               | 14                    | 010001     |          |
|                                     | Min               |                | 105               | 1                     | 900        |          |
|                                     | Max               |                | 1435              | 123                   | 110700     |          |
|                                     | Avg               |                | 750               | 36                    | 32423      |          |
|                                     | StD               |                | 375               | 30                    | 26568      |          |
|                                     | Sum               |                | 963222            | 46293                 | 41663700   |          |

Al igual que en la diagramación de perfiles, la data de altitud de la curva hipsométrica deben estar de mayor a menor para facilitar la interpretación visual de la figura a representar.

- 2.- Definiciones
- 3.- Desarrollo
- 4.- Resultados
- 5.- Conclusiones

Una vez ordenados los datos de mayor a menor según la altitud, estos datos de las columnas MED\_LA\_VICHU Area deben ser exportados a la plantilla de la hoja de cálculo.

Click sobre el cabezal de la columna MED\_LA\_VICHU para resaltarla y luego click derecho, seleccione Copy 1.14. y llevemos estos datos a la plantilla de cálculo.

|            | M                      | LI. BOLIERICI.      | LUTIN TELLA        | //PLIPAI   |                         |   |
|------------|------------------------|---------------------|--------------------|------------|-------------------------|---|
| 2 Identifi | cación, ordenac        | ión y exportaci     | ión de data (altit | ud y área  | a parcial) 📍            |   |
|            | <b>₽ 6 ×</b> ∂         | 😭 🌻 🗠   I           | < <                |            |                         |   |
|            |                        | <u> </u>            |                    |            |                         | • |
|            | m                      | CUENCA 1            | MED LA VICHU       | NPix       | Area <mark>1 1</mark> 4 |   |
|            | 1 * 1435               | 1                   | 143.               | Сору       | Ctrl+C po               |   |
| s datos    | 1 * 1434               | 1                   | 143-               | Paste      | Ctrl+V DO               |   |
|            | 1 * 1433               | 1                   | 143:               | Delete     | Del DO                  |   |
| Joc        | 1 * 1432               | 1                   | 143;               | Edit       | DO                      |   |
|            | 1 * 1430               | 1                   | 143(               |            | DO                      |   |
|            | 1 * 1429               | 1                   | 142:               | Sort Ascer | nding DO                |   |
| tados a    | 1 * 1427               | 1                   | 142                | Sort Desce | ending DO               |   |
| de         | 1 * 1425               | 1                   | 142.               | Properties | 20                      |   |
|            | 1 * 1423               | 1                   | 1421               | -          | DO                      |   |
|            | 1 * 1422               | 1                   | 1422               | 1          | 900                     |   |
|            | 1 * 1418               | 1                   | 1418               | 1          | 900                     |   |
|            | 1 * 1417               | 1                   | 1417               | 1          | 900                     |   |
| l de la    | 1 * 1415               | 1                   | 1415               | 4          | 3600                    |   |
|            | 1 * 1414               | 1                   | 1414               | 1          | 900                     |   |
|            | 1 * 1412               | 1                   | 1412               | 1          | 900                     |   |
|            | 1 * 1410               | 1                   | 1410               | 1          | 900                     |   |
| гору       | 1 * 1409               | 1                   | 1409               | 1          | 900                     | - |
| s datos    | Min                    |                     | 105                | 1          | 900                     |   |
| 0.         | Max                    |                     | 1435               | 123        | 110700                  |   |
|            | Avg                    |                     | 750                | 36         | 32423                   |   |
|            | StD                    |                     | 375                | 30         | 26568                   |   |
|            | Sum                    |                     | 963222             | 46293      | 41663700                | - |
|            | •                      |                     |                    | 1          |                         | ▶ |
|            | Double click to change | e column properties | of MED_LA_VICHU    |            |                         | 1 |

| 1                | Introducción              | 2 - Identifica                           | ción c                  | ordenación v e              | exportació       | ón de c      | lata (altitud v áre:      | a parcial  | )            |
|------------------|---------------------------|------------------------------------------|-------------------------|-----------------------------|------------------|--------------|---------------------------|------------|--------------|
| 2                | Definiciones              |                                          |                         |                             |                  |              |                           | a paroiai  |              |
| <mark>_</mark> 3 | Desarrollo                |                                          |                         |                             |                  |              |                           |            |              |
| 24               | Resultados                | FILLA_CURVA_HIPS                         | 0                       |                             |                  |              |                           |            | _ 🗆 🔀        |
| 5                | Conclusiones              | t F <u>o</u> rmat <u>T</u> ools <u>E</u> | <u>)</u> ata <u>W</u> i | ndow <u>H</u> elp           |                  |              | Type a questio            | n for help | ₽ ×          |
|                  | 6 🖬 🔒 🔊 - 💋               | 🚺 🛄 🞯 🍟 Calibr                           | ri                      | • 11 •                      | BIU              |              | 🗏 🔠 📑 %   筆               | 🖽 • 🦄 •    | <u>A</u> • 🚆 |
|                  | A3 🕶 🍂                    | k                                        |                         |                             |                  |              | 1                         |            |              |
|                  | A                         | В                                        |                         | с                           | D                |              | E                         | F          |              |
| 1                | CUENCA 1                  | •                                        |                         |                             |                  |              | 9 44                      |            |              |
| 2                | ALTITUD (m <sup>2</sup> ) | 6 REA PARCIAL<br>(m²)                    | 100(ÁF<br>ÁR            | REA PARCIAL /<br>REA TOTAL) | PORCEN<br>ACUMUL | TAJE<br>.ADO | ALTITUD × ÁREA<br>PARCIAL |            | N.           |
| 3                |                           |                                          |                         |                             |                  |              |                           | 1 ÁREA     | TOTAL        |
| 4                | *                         | Cu <u>t</u>                              |                         |                             |                  |              |                           | 2 Σ(ALTI   | TUD x ÁR     |
| 5                | 1                         | i <u>⊆</u> opy                           |                         |                             |                  |              |                           | 3 ALTIT    | UD MEC       |
| 6                |                           | Paste                                    |                         |                             |                  |              |                           | 4 ALTIT    | UD MEC       |
| 7                |                           | Paste Special                            |                         |                             |                  |              |                           | 5 MÁX.     | ALTITU       |
| 8                |                           | Insert                                   |                         |                             |                  |              |                           | 6 MIN A    | LTITUD       |
| 9                |                           | Delete                                   |                         |                             |                  |              |                           | 7 IHA= (   | 3 - 6) / (   |
| 10               |                           | Clear Contents                           |                         |                             |                  |              |                           | 8 IHa= 2   | 2 / (1 * 5   |
| 11               |                           |                                          |                         |                             |                  |              |                           |            | ~            |
| 14               |                           | 15 ert Comment                           |                         | NCA_4 / CUENCA              | _5 / CUE         |              |                           |            |              |
| Rea              | dy 🔐                      | Eormat Cells                             |                         | -                           |                  |              |                           | NUM        | 1            |

Una vez en la plantilla\_curva\_hipso, y en la página CUENCA\_1 **1.15**, Click derecho en la columna ALTITUD (m) **1.16**, y pegue los datos en la plantilla.

| 1   | Introducción                                                     | 2 - Identifica                                                 | ción ordenaci                                             | ón v exportación de data (a                                      | ltitud v área parcial)              |
|-----|------------------------------------------------------------------|----------------------------------------------------------------|-----------------------------------------------------------|------------------------------------------------------------------|-------------------------------------|
| 2   | Definiciones                                                     | 2. Identiliou                                                  |                                                           |                                                                  |                                     |
| 3   | Desarrollo                                                       |                                                                |                                                           |                                                                  |                                     |
| 6   | Resultados                                                       | FILLA_CURVA_HIPS                                               | 0                                                         |                                                                  |                                     |
| 5   | Conclusiones                                                     | t Format <u>T</u> ools [                                       | ata <u>W</u> indow <u>H</u> elp                           | ) (                                                              | Type a question for help 👻 🗕 🗗 🗙    |
|     | A3 - 5                                                           | Calibr                                                         | i • 1<br><                                                | 1 • B <i>I</i> ⊻   ≣ ≣ ≣                                         | 📆 %   🛊   🖽 - 🔌 - 🛕 - 📲             |
|     | A                                                                | В                                                              | c                                                         | Delete 🔰 🛃                                                       | F 🔽                                 |
| 1   | CUENCA 1                                                         |                                                                |                                                           | Delete                                                           |                                     |
| 2   | ALTITUD (m)                                                      | ÁREA PARCIAL<br>7 (m²)                                         | 100(ÁREA PARO<br>ÁREA TOTA                                | Shift cells left                                                 | x ÁREA                              |
| 3   | MED_LA_VICHU *                                                   | Cut                                                            |                                                           | Shift cells up 1.19                                              | 1 AREA TOTAL                        |
| 4   | 14 **                                                            | Copy                                                           |                                                           |                                                                  |                                     |
| 5   | 14 -3                                                            | Basta                                                          |                                                           |                                                                  | 4 ALTITUD MEC                       |
| 7   | 14                                                               | Paste Special                                                  |                                                           |                                                                  | 5 MÁX. ALTITU                       |
| 8   | 14                                                               | Paste gpetiai                                                  |                                                           | OK Capcel                                                        | 6 MÍN ALTITUD                       |
| 9   | 14                                                               | I 18                                                           |                                                           |                                                                  | 7 IHA= (3 - 6) / (                  |
| 10  | 14                                                               | Delete                                                         |                                                           |                                                                  | 8 IHa= 2 / (1 ^ 5)                  |
| 11  | 14                                                               | Clear Co <u>n</u> tents                                        |                                                           |                                                                  |                                     |
| 14  | < >>>>>>>>>>>>>>>>>>>>>>>>>>>>>>>>>>>>                           | Insert Comment                                                 | NCA_4 🗸 C                                                 |                                                                  |                                     |
| Rea | Elimine la primer<br>mediante los con<br>click <b>OK</b> para su | a celda <b>1.17</b> , ya<br>nandos Delete<br>bir toda la colur | a que no es ur<br><b>1.18</b> y seleccio<br>nna de datos. | n dato altitudinal numérico,<br>one Shift cells up <b>1.19</b> , | NUM                                 |
|     |                                                                  |                                                                |                                                           | Vuelva a la tabla CL<br>ILWIS para copiar lo                     | IENCA_1_MED del<br>s datos de Área. |

| <ol> <li>1 Introducción</li> <li>2 Definiciones</li> <li>3 Desarrollo</li> </ol> | 2 Identific    | cación, o<br>Columns | ordenaciór<br>Records Viev | n y exportación de<br>V Help | e data (ali             | itud y área           | parcia  | al) 🚺    |
|----------------------------------------------------------------------------------|----------------|----------------------|----------------------------|------------------------------|-------------------------|-----------------------|---------|----------|
| 4 - Resultados                                                                   |                |                      |                            | н н <u>ш</u> и и             |                         |                       |         |          |
|                                                                                  | 18             |                      |                            |                              |                         |                       | -       | •        |
| 5 Conclusiones                                                                   | m              |                      | CUENCA 1                   | MED LA VICHU                 | NPix                    | Area                  |         |          |
|                                                                                  | 1 * 1435       | 5 1                  | 200                        | 1435                         | 3                       | 270(                  | Сору    | 1.20     |
|                                                                                  | 1 * 1434       | 4 1                  |                            | 1434                         | 3                       | 270(                  | Paste   | Ctrl+V   |
| Click sobre el cabeza                                                            | l de la 🛛 🕅    | 3 1                  |                            | 1433                         | 1                       | 90(                   | Delete  | Del      |
| olumna Area para ra                                                              |                | 2 1                  |                            | 1432                         | 1                       | 90(                   | Edit    |          |
| columna Alea para le                                                             | Salialia       | ) 1                  |                            | 1430                         | 1                       | 90(                   | Sort As | cendina  |
| y luego click derecho,                                                           | 2 9            | ∋ 1                  |                            | 1429                         | 1                       | 90(                   | Sort De | ecendina |
| seleccione Copy 1.20                                                             | . y 🧃          | 7 1                  |                            | 1427                         | 3                       | 270(_                 | JUICDE  | scending |
| llevemos estos datos                                                             | a la 🛛 👷       | 5 1                  |                            | 1425                         | 2                       | 180(                  | Propert | ties     |
| plantilla de cálculo.                                                            | 2 3            | 3 1                  |                            | 1423                         | 1                       | 900                   |         |          |
|                                                                                  | 1 * 1422       | 2 1                  |                            | 1422                         | 1                       | 900                   |         | _        |
|                                                                                  | 1 * 1418       | 3 1                  |                            | 1418                         | 1                       | 900                   |         |          |
|                                                                                  | 1 * 141        | 7 1                  |                            | 1417                         | 1                       | 900                   |         |          |
|                                                                                  | 1 * 141        | 5 1                  |                            | 1415                         | 4                       | 3600                  |         |          |
|                                                                                  | 1 * 1414       | 4 1                  |                            | 1414                         | 1                       | 900                   |         |          |
|                                                                                  | 1 * 1412       | 2 1                  |                            | 1412                         | 1                       | 900                   |         |          |
|                                                                                  | 1 * 1410       | ) 1                  |                            | 1410                         | 1                       | 900                   |         | -        |
|                                                                                  | 1 * 1409       | ∋ 1                  |                            | 1409                         | 1                       | 900                   | -       | 100      |
|                                                                                  | Min            |                      |                            | 105                          | 1                       | 900                   | *       | _        |
|                                                                                  | Max            |                      |                            | 1435                         | 123                     | 110700                |         |          |
|                                                                                  | Avg            |                      |                            | 750                          | 36                      | 32423                 |         |          |
|                                                                                  | StD            |                      |                            |                              |                         |                       |         | · · ·    |
|                                                                                  | Sum            |                      |                            | LWIS para pegar l            | a_curva_h<br>os datos o | lipso del<br>de Área. |         |          |
|                                                                                  | Double click t | o change c           | olumn properti             | es of Area                   |                         |                       | 1       |          |

| 1.              | - Introducción                                                        | 2 - Identificación o                                                         | rdenaci                                         | ón v exportación de data (a                                                                 | lititud v área parcia                | D           |
|-----------------|-----------------------------------------------------------------------|------------------------------------------------------------------------------|-------------------------------------------------|---------------------------------------------------------------------------------------------|--------------------------------------|-------------|
| 2.              | - Definiciones                                                        |                                                                              |                                                 |                                                                                             |                                      |             |
| 3.              | - Desarrollo                                                          |                                                                              |                                                 |                                                                                             |                                      |             |
| 4.              | - Resultados                                                          |                                                                              |                                                 |                                                                                             |                                      |             |
| 5.              | - Conclusiones                                                        |                                                                              |                                                 |                                                                                             |                                      |             |
| 100             | l Eila Edit View Toca                                                 | rt Format Tools Data Wi                                                      | indow Helr                                      |                                                                                             | Type a question for help             |             |
|                 |                                                                       | / Min 💿 📅 Calibri                                                            | - [                                             |                                                                                             |                                      |             |
|                 |                                                                       | S Area                                                                       |                                                 | Delete 🔰 🕑                                                                                  | S //   ==   <u>⊡</u> • <u>∽</u>      | · 🚔 ' 🖻     |
|                 | A                                                                     | B                                                                            | с                                               | Delete                                                                                      | F                                    |             |
| 1               | CUENCA 1                                                              |                                                                              |                                                 | O Shift cells left                                                                          |                                      |             |
| 2               | ALTITUD (m)                                                           | AREA PARCIAL<br>(m²) 1.21 ÁR                                                 | REA PARO<br>REA TOTA                            | Shift cells up 1.23                                                                         | x ÁREA<br>CIAL                       |             |
| 3               | 1435                                                                  | Area                                                                         |                                                 | O Entire row                                                                                | 1 ÁREA                               | TOTAL       |
| 4               | 1434                                                                  | 270 6 Cut                                                                    |                                                 | O Entire column                                                                             | 2 Σ(ALT                              |             |
| 5               | 1433                                                                  | 270 🖼 🗠 Opy                                                                  | /                                               | <u> </u>                                                                                    | 3 ALTI<br>4 - ALTI                   |             |
| 0               | 1432                                                                  | 90 B Paste                                                                   | e                                               | OK Cancel                                                                                   | 5 MÁX.                               | ALTITU      |
| 8               | 1430                                                                  | 90 Paste                                                                     | e Special                                       |                                                                                             | 6 MÍN #                              | ALTITUD;    |
| 9               | 1427                                                                  | 90 Inser                                                                     | rt                                              |                                                                                             | 7 IHA=                               | (3 - 6) / ( |
| 10              | 1425                                                                  | 270 <u>D</u> elet                                                            | te 1.2                                          | 2                                                                                           | 8 IHa=                               | 2 / (1 * 5  |
| 11<br>I∢<br>Rea | Al igual que en e<br>es un dato areal<br>seleccione Shift d<br>datos. | l caso anterior, elimine<br>numérico, mediante lo<br>cells up 1.23, click OK | r Contents<br>e la prim<br>Os coma<br>C para su | nera celda <b>1.21</b> , ya que no<br>Indos Delete <b>1.22</b> y<br>Ubir toda la columna de | NUM                                  |             |
| L               |                                                                       | De e<br>orde                                                                 | esta mar<br>enación y                           | nera se ha cumplido la tarea:<br>y exportación de data (altitud                             | 2 Identificación,<br>y área parcial) |             |

| 1 | Introdu | icción |
|---|---------|--------|
|   |         |        |

3.- Desarrollo

- 4.- Resultados
- 5.- Conclusiones

| TRABAJO CON EL SIG ILWIS         1 Tablas de cruce       2 Identificación, ordenación y exportación de data (altitud y área parcial)         TRABAJO CON HOJA DE CÁLCULO         3 Cálculo del porcentaje de área por altitud         4 Cálculo del porcentaje acumulado de área         5 Cálculo del producto de altitud por área parcial         Área total (m²)         Σ(ALTITUD × ÁREA PARCIAL)         Altitud media (msnm)         Altitud mediana (msnm)         Máxima altitud (msnm)         Índices Hipsométricos: IHA, IHaļ.         7 Diagramación de la curva hipsométrica         INTERPRETACIÓN DE RESULTADOS         8 Descripción de la forma de la curva         9 Descripción de las formas y procesos erosivos predominantes asociados a la curva de la curva de la curva                                                                  | Actividades para la elaboración de la cur∨a e índice hipsométrico.                                  |                                        |  |  |  |  |  |
|----------------------------------------------------------------------------------------------------|----------------------------------------------------------------------------------------------------|----------------------------------------|--|--|--|--|--|
| 1 Tablas de cruce         2 Identificación, ordenación y exportación de data (altitud y área parcial)         TRABAJO CON HOJA DE CÁLCULO         3 Cálculo del porcentaje de área por altitud         4 Cálculo del porcentaje acumulado de área         5 Cálculo del producto de altitud por área parcial         Área total (m²)         Σ(ALTITUD × ÁREA PARCIAL)         Altitud mediaa (msnm)         Altitud mediaa (msnm)         Máxima altitud (msnm)         Mínima altitud (msnm)         Índices Hipsométricos: IHA, IHal.         7 Diagramación de la curva hipsométrica         INTERPRETACIÓN DE RESULTADOS         8 Descripción de la forma de la curva         9 Descripción de las formas y procesos erosivos predominantes asociados a la curva de la curva de la cuenca                                                                  | TRABAJO CON EL SIG ILWIS                                                                            |                                        |  |  |  |  |  |
| 2 Identificación, ordenación y exportación de data (altitud y área parcial)         TRABAJO CON HOJA DE CÁLCULO         3 Cálculo del porcentaje de área por altitud         4 Cálculo del porcentaje acumulado de área         5 Cálculo del producto de altitud por área parcial         Área total (m²)         Σ(ALTITUD × ÁREA PARCIAL)         Altitud media (msnm)         Altitud mediana (msnm)         Máxima altitud (msnm)         Mínima altitud (msnm)         Índices Hipsométricos: IHA, IHa.         7 Diagramación de la curva hipsométrica         INTERPRETACIÓN DE RESULTADOS         8 Descripción de la forma de la curva         9 Descripción de las formas y procesos erosivos predominantes asociado a la curva de la cuenca         10 Descripción de las formas y procesos erosivos predominantes asociados a la curva de la cuenca | 1 Tablas de cruce                                                                                   |                                        |  |  |  |  |  |
| TRABAJO CON HOJA DE CÁLCULO         3 Cálculo del porcentaje de área por altitud         4 Cálculo del porcentaje acumulado de área         5 Cálculo del producto de altitud por área parcial         Área total (m²)         2(ALTITUD × ÁREA PARCIAL)         Altitud mediana (msnm)         6 Complementación y cálculo de:         Altitud mediana (msnm)         Máxima altitud (msnm)         Máxima altitud (msnm)         Índices Hipsométricos: IHA, IHa.         7 Diagramación de la curva hipsométrica         INTERPRETACIÓN DE RESULTADOS         8 Descripción de la forma de la curva         9 Descripción del paisaje predominante asociado a la curva de la cuenca         10 Descripción de las formas y procesos erosivos predominantes asociados a la curva de la cuenca                                                                  | 2 Identificación, ordenación y exporta                                                              | ación de data (altitud y área parcial) |  |  |  |  |  |
| 3 Cálculo del porcentaje de área por altitud         4 Cálculo del porcentaje acumulado de área         5 Cálculo del producto de altitud por área parcial         Área total (m²)         ∑(ALTITUD × ÁREA PARCIAL)         Altitud media (msnm)         6 Complementación y cálculo de:         Máxima altitud (msnm)         Máxima altitud (msnm)         Mínima altitud (msnm)         Índices Hipsométricos: IHA, IHal.         7 Diagramación de la curva hipsométrica         INTERPRETACIÓN DE RESULTADOS         8 Descripción de la forma de la curva         9 Descripción del paisaje predominante asociado a la curva de la cuenca         10 Descripción de las formas y procesos erosivos predominantes asociados a la curva de la cuenca                                                                                                    | TRABAJO CON HOJA DE CÁLCULO                                                                         |                                        |  |  |  |  |  |
| <ul> <li>4 Cálculo del porcentaje acumulado de área</li> <li>5 Cálculo del producto de altitud por área parcial         <ul> <li>Área total (m²)</li> <li>∑(ALTITUD × ÁREA PARCIAL)</li> <li>Altitud media (msnm)</li> <li>Altitud mediana (msnm)</li> <li>Máxima altitud (msnm)</li> <li>Mínima altitud (msnm)</li> <li>Índices Hipsométricos: IHA, IHa.</li> </ul> </li> <li>7 Diagramación de la curva hipsométrica</li> <li>INTERPRETACIÓN DE RESULTADOS</li> <li>8 Descripción de la forma de la curva</li> <li>9 Descripción de la forma de la curva</li> <li>10 Descripción de las formas y procesos erosivos predominantes asociados a la curva de la cuenca</li> </ul>                                                                                                    | 3 Cálculo del porcentaje de área por                                                                | altitud                                |  |  |  |  |  |
| 5 Cálculo del producto de altitud por área parcial         Área total (m²)         Σ(ALTITUD × ÁREA PARCIAL)         Altitud media (msnm)         Altitud media (msnm)         Máxima altitud (msnm)         Máxima altitud (msnm)         Mínima altitud (msnm)         Índices Hipsométricos: IHA, IHal.         7 Diagramación de la curva hipsométrica         INTERPRETACIÓN DE RESULTADOS         8 Descripción de la forma de la curva         9 Descripción de la forma de la curva         10 Descripción de las formas y procesos erosivos predominantes asociados a la curva de la cuenca                                                                                                    | 4 Cálculo del porcentaje acumulado de área                                                          |                                        |  |  |  |  |  |
| Área total (m²)         Σ(ALTITUD × ÁREA PARCIAL)         Altitud media (msnm)         Altitud mediana (msnm)         Máxima altitud (msnm)         Mínima altitud (msnm)         Índices Hipsométricos: IHA, IHal.         7 Diagramación de la curva hipsométrica         INTERPRETACIÓN DE RESULTADOS         8 Descripción de la forma de la curva         9 Descripción del paisaje predominante asociado a la curva de la cuenca         10 Descripción de las formas y procesos erosivos predominantes asociados a la curva de la cuenca                                                                                                    | 5 Cálculo del producto de altitud por área parcial                                                  |                                        |  |  |  |  |  |
| 6 Complementación y cálculo de:       Σ(ALTITUD × ÁREA PARCIAL)         Altitud media (msnm)       Altitud mediana (msnm)         Máxima altitud (msnm)       Máxima altitud (msnm)         Mínima altitud (msnm)       Índices Hipsométricos: IHA, IHaļ.         7 Diagramación de la curva hipsométrica       INTERPRETACIÓN DE RESULTADOS         8 Descripción de la forma de la curva       9 Descripción del paisaje predominante asociado a la curva de la cuenca         10 Descripción de las formas y procesos erosivos predominantes asociados a la curva de la cuenca                                                                                                    |                                                                                                    | Área total (m²)                        |  |  |  |  |  |
| 6 Complementación y cálculo de:       Altitud media (msnm)         Altitud mediana (msnm)       Altitud mediana (msnm)         Máxima altitud (msnm)       Máxima altitud (msnm)         Mínima altitud (msnm)       Índices Hipsométricos: IHA, IHal.         7 Diagramación de la curva hipsométrica       INTERPRETACIÓN DE RESULTADOS         8 Descripción de la forma de la curva       9 Descripción del paisaje predominante asociado a la curva de la cuenca         10 Descripción de las formas y procesos erosivos predominantes asociados a la curva de la cuenca                                                                                                    |                                                                                                    | $\Sigma$ (ALTITUD × ÁREA PARCIAL)      |  |  |  |  |  |
| 6 Complementación y cálculo de:       Altitud mediana (msnm)         Máxima altitud (msnm)       Máxima altitud (msnm)         Mínima altitud (msnm)       Índices Hipsométricos: IHA, IHa].         7 Diagramación de la curva hipsométrica       INTERPRETACIÓN DE RESULTADOS         8 Descripción de la forma de la curva       9 Descripción de la forma de la curva         9 Descripción del paisaje predominante asociado a la curva de la cuenca       10 Descripción de las formas y procesos erosivos predominantes asociados a la curva de la cuenca                                                                                                    |                                                                                                    | Altitud media (msnm)                   |  |  |  |  |  |
| Máxima altitud (msnm)         Mínima altitud (msnm)         Índices Hipsométricos: IHA, IHal.         7 Diagramación de la curva hipsométrica         INTERPRETACIÓN DE RESULTADOS         8 Descripción de la forma de la curva         9 Descripción del paisaje predominante asociado a la curva de la cuenca         10 Descripción de las formas y procesos erosivos predominantes asociados a la curva de la cuenca                                                                                                    | 6 Complementación y cálculo de:                                                                     | Altitud mediana (msnm)                 |  |  |  |  |  |
| Mínima altitud (msnm)         Índices Hipsométricos: IHA, IHal.         7 Diagramación de la curva hipsométrica         INTERPRETACIÓN DE RESULTADOS         8 Descripción de la forma de la curva         9 Descripción del paisaje predominante asociado a la curva de la cuenca         10 Descripción de las formas y procesos erosivos predominantes asociados a la curva de la cuenca                                                                                                    |                                                                                                    | Máxima altitud (msnm)                  |  |  |  |  |  |
| Índices Hipsométricos: IHA, IHa.<br>7 Diagramación de la curva hipsométrica<br>INTERPRETACIÓN DE RESULTADOS<br>8 Descripción de la forma de la curva<br>9 Descripción del paisaje predominante asociado a la curva de la<br>cuenca<br>10 Descripción de las formas y procesos erosivos predominantes<br>asociados a la curva de la cuenca                                                                                                    |                                                                                                    | Mínima altitud (msnm)                  |  |  |  |  |  |
| <ul> <li>7 Diagramación de la curva hipsométrica</li> <li>INTERPRETACIÓN DE RESULTADOS</li> <li>8 Descripción de la forma de la curva</li> <li>9 Descripción del paisaje predominante asociado a la curva de la cuenca</li> <li>10 Descripción de las formas y procesos erosivos predominantes asociados a la curva de la cuenca</li> </ul>                                                                                                    |                                                                                                    | Índices Hipsométricos: IHA, IHa.       |  |  |  |  |  |
| INTERPRETACIÓN DE RESULTADOS<br>8 Descripción de la forma de la curva<br>9 Descripción del paisaje predominante asociado a la curva de la<br>cuenca<br>10 Descripción de las formas y procesos erosivos predominantes<br>asociados a la curva de la cuenca                                                                                                    | 7 Diagramación de la curva hipsomé                                                                  | trica                                  |  |  |  |  |  |
| <ul> <li>8 Descripción de la forma de la curva</li> <li>9 Descripción del paisaje predominante asociado a la curva de la cuenca</li> <li>10 Descripción de las formas y procesos erosivos predominantes asociados a la curva de la cuenca</li> </ul>                                                                                                    | INTERPRETACIÓN DE RESULTADO                                                                         | )S                                     |  |  |  |  |  |
| 9 Descripción del paisaje predominante asociado a la curva de la<br>cuenca<br>10 Descripción de las formas y procesos erosivos predominantes<br>asociados a la curva de la cuenca                                                                                                    | 8 Descripción de la forma de la curva                                                               | 3                                      |  |  |  |  |  |
| 10 Descripción de las formas y procesos erosivos predominantes<br>asociados a la curva de la cuenca                                                                                                    | 9 Descripción del paisaje predominante asociado a la cur∨a de la<br>cuenca                          |                                        |  |  |  |  |  |
|                                                                                                    | 10 Descripción de las formas y procesos erosivos predominantes<br>asociados a la curva de la cuenca |                                        |  |  |  |  |  |

| 1 Introducción |  |
|----------------|--|
| 2 Definiciones |  |

3.- Desarrollo

4.- Resultados

### TRABAJO CON HOJA DE CÁLCULO

La plantilla de hoja de cálculo aquí ofrecida presenta 8 páginas correspondientes a las 8 subcuencas de La Vichú **3.1**.

5.- Conclusiones En cada una de estas los datos exportados del SIG ILWIS son ordenados en las columnas de trabajo **3.2** y en la tabla resumen **3.3.** 

Aparte se encuentra un modelo de gráfico **3.4**, en el cual se graficará la curva hipsométrica correspondiente.

|      |                              | 1 - 5 - 5     | ** * * * ***************************** | •••• <i>*</i> ••• •• | F - 19       |                |                |                         |     |              |                |           |               |             |              |             | ے لیک            |
|------|------------------------------|---------------|----------------------------------------|----------------------|--------------|----------------|----------------|-------------------------|-----|--------------|----------------|-----------|---------------|-------------|--------------|-------------|------------------|
| :    | <u>File E</u> dit <u>V</u> i | ew <u>I</u> r | isert F <u>o</u> rmat                  | <u>T</u> ools        | <u>D</u> ata | <u>W</u> indow | Help           |                         |     |              |                |           |               |             | Type a       | question fo | r help 🚽 🗕 🕯     |
| 1    | 📔 🛃 📔                        | 3   🛍         | 🐛   🛍 🗸   🥞                            | ) - 🔗                | Σ・           | ۵ 🏨            | <b>₽</b> : ⊂   | alibri                  | + 1 | 1 -          | B 2            | Ū         | ≣≣            | -a•         | 3 %          |             | - 🖄 - <u>A</u> - |
|      | H3 🗸                         |               | fx                                     |                      |              |                |                |                         |     |              |                |           |               |             |              |             |                  |
|      | A                            |               | В                                      |                      |              | -3.2 -         |                | D                       |     |              | Ε              |           | F             |             | G            |             | Н                |
| 1    | CUENCA 1                     |               |                                        |                      |              |                |                |                         |     |              |                |           |               |             |              |             |                  |
| 2    | ALTITUD                      | (m)           | ÁREA PA<br>(m²)                        | RCIAL                | 100(ÁF<br>ÁR | REA PAR        | (CIAL /<br>AL) | PORCENTAJE<br>ACUMULADO |     | ALTITU<br>PA | JD x .<br>RCIA | área<br>L | $\rightarrow$ |             |              |             |                  |
| 3    |                              | 1435          |                                        | 2700                 |              |                |                |                         |     |              |                |           | 1 ÁRE         | Α ΤΟΤΑ      | L (m²)       |             |                  |
| 4    |                              | 1434          |                                        | 2700                 |              |                |                |                         |     |              |                |           | 2 Σ(Α         | _TITUD x Å  | REA PA       | RCIAL)      |                  |
| 5    |                              | 1433          |                                        | 900                  |              |                |                |                         |     |              |                |           | 3 ALT         | ITUD ME     | DIA (n       | nsnm)=2/    | 1                |
| 6    |                              | 1432          |                                        | 900                  |              |                |                |                         |     |              |                |           | 4 ALT         | ITUD ME     | DIANA        | (msnm)      |                  |
| 7    |                              | 1430          |                                        | 900                  |              |                |                |                         |     |              |                |           | 5 MÁ)         | K. ALTIT    | UD (m)       |             |                  |
| 8    |                              | 1429          |                                        | 900                  |              |                |                |                         |     |              |                |           | 6 MÍN         | ALTITU      | <u>D (m)</u> |             |                  |
| 9    |                              | 1427          |                                        | 2700                 |              |                |                |                         |     |              |                |           | 7 IHA         | = (3 - 6) / | (5 -6)       |             | сни              |
| 10   |                              | 1425          |                                        | 1800                 |              | 0              | <b>_</b>       |                         |     |              |                |           | 8             | 105         |              |             |                  |
| 11   |                              | 1423          |                                        | 900                  |              | 3.             |                |                         |     |              |                |           | 12            |             | -            |             |                  |
| 12   |                              | 1422          |                                        | 900                  |              |                | 4              |                         | 6   | curs l       |                |           |               |             | 5            | ).4         |                  |
|      |                              | A_1           | CUENCA_2                               | COENC                | .A_3 (       | LUENCA_        | 4 OLUE         | INCA_5 CUENCA           |     | COE!         |                |           |               | 05          |              |             |                  |
| Read | iy .                         |               |                                        |                      |              |                |                |                         | _   |              |                |           |               |             | 30 40        | 50 80 70    | 80 90 100        |

| 1 Introducción | 3 Cálculo del porcentaje de área por altitud                                                               |  |  |  |  |  |
|----------------|----------------------------------------------------------------------------------------------------|--|--|--|--|--|
| 2 Definiciones |                                                                                                    |  |  |  |  |  |
| 3 Desarrollo   | ara el cálculo del porcentaje de área por piso altitudinal <b>3.5</b> , se requiere                        |  |  |  |  |  |
| 4 Resultados   |                                                                                                    |  |  |  |  |  |
| 5 Conclusiones | Click en la celda de valor de AREA TOTAL (m <sup>2</sup> ) <b>3.7</b> , luego click en funciones <b>fx</b> |  |  |  |  |  |
|                | 3.8 y seleccione SUM. Click OK.                                                                            |  |  |  |  |  |

| <b>N</b> | licrosoft Excel - PLA                      | NTILLA_CURVA_H                      | IIPSO                                      |                       |                |          |                     |                  |
|----------|--------------------------------------------|-------------------------------------|--------------------------------------------|-----------------------|----------------|----------|---------------------|------------------|
| 8        | <u>File E</u> dit <u>Vi</u> ew <u>I</u> n: | nsert F <u>o</u> rmat <u>T</u> ools | ; <u>D</u> ata <u>W</u> indow <u>H</u> elp |                       |                |          | Type a question f   | or help 🚽 💶 🕯    |
| ٤n       | 💕 🛃 🖪 3.8                                  |                                     | ζΣ - 🏨 🕜 📲                                 | Calibri 🗸             | 11 - B I U     | ĒĒ₹      | 🔤 i 🕎 % i 💷 i 🛙     | • 🕭 • <u>A</u> • |
|          | НЗ 🗸                                       | fr                                  |                                            |                       |                |          |                     |                  |
|          | A                                          | В                                   | 3.5                                        | D                     | E              | F        | G                   | Н                |
| 1        | CUENCA 1                                   |                                     |                                            |                       |                |          |                     |                  |
|          | ALTITUD (m)                                | ÁREA PARCIAL                        | 100(ÁREA PARCIAL                           | / PORCENTAJE          | ALTITUD × ÁREA |          | 36                  | 27               |
| 2        |                                            | Insert Fur                          | nction                                     |                       | ? 🔀 —          |          |                     | <u> </u>         |
| 3        | 1435                                       | Count for a                         | for a string of                            |                       |                | 1 AREA   | 101AL (m²)          |                  |
| 4        | 1434                                       | <u>S</u> earch ror a                | runction:                                  |                       |                | 2 Σ(ALT  | TUD x ÁREA PARCIAL) |                  |
| 5        | 1433                                       | Type a br                           | ief description of what yo                 | u want to do and then | Go             | 3 ALTIT  | UD MEDIA (msnm)=2   | /1               |
| 6        | 1432                                       | Click Go                            |                                            |                       |                | 4 ALTIT  | UD MEDIANA (msnm    | )                |
| 7        | 1430                                       | Or select a                         | a <u>c</u> ategory: Most Recently          | y Used 🛛 🔪            |                | 5 MÁX.   | ALTITUD (m)         |                  |
| 8        | 1429                                       | Select a fun                        | -tion:                                     |                       |                | 6 MÍN A  | LTITUD (m)          |                  |
| 9        | 1427                                       | Delect a run                        |                                            |                       |                | 7 IHA=   | (3 - 6) / (5 - 6)   |                  |
| 10       | 1425                                       | SUM                                 |                                            |                       |                | 8 IHa= 2 | 2 / (1 * 5)         |                  |
| 11       | 1423                                       | SQRT                                |                                            |                       |                |          |                     |                  |
| 12       | 1422                                       | AVERAGE                             |                                            |                       |                |          |                     | CUB              |
| 4   4    | ► ► L CUENCA_1 /                           |                                     | IK.                                        |                       |                | 1111     |                     | >                |
| Read     | ly                                         | COUNT                               |                                            |                       |                |          | N                   | MU               |
|          |                                            | SUM(nun                             | nber1;number2;)                            |                       |                |          |                     |                  |
|          |                                            | Adds all th                         | e numbers in a range of c                  | ells.                 |                |          |                     |                  |
|          |                                            |                                     |                                            |                       |                |          |                     |                  |
|          |                                            |                                     |                                            |                       |                |          |                     |                  |
|          |                                            | Help on this                        | function                                   | ОК                    | Cancel         |          |                     |                  |

| 1 Introducción                                                                              | 3 Cálculo del porcentaje de área por altitud                                 |  |  |  |  |  |
|---------------------------------------------------------------------------------------------|------------------------------------------------------------------------------|--|--|--|--|--|
| 2 Definiciones                                                                              |                                                                              |  |  |  |  |  |
| 3 Desarrollo                                                                                |                                                                              |  |  |  |  |  |
| 4 Result Se abre                                                                            | entonces la ventana de argumentos de la función <b>3.9</b> , aquí se pide la |  |  |  |  |  |
| Conclu columna o sector de la columna a ser sumado, click en el cabezal de la columna B y d |                                                                              |  |  |  |  |  |
| esta mar                                                                                    | nera se selecciona todos los datos existentes en la columna <b>3.10</b> .    |  |  |  |  |  |

Click en *OK* y el valor total (m<sup>2</sup>)del área de la subcuenca 1 se describe en la celda correspondiente **3.11.** 

|       | Microsoft Excel - PLA              | NTILLA_CURVA_HI                    | PSO                        |                                                                                |                      |
|-------|------------------------------------|------------------------------------|----------------------------|--------------------------------------------------------------------------------|----------------------|
|       | <u>File E</u> dit <u>V</u> iew In: | sert F <u>o</u> rmat <u>T</u> ools | <u>D</u> ata <u>W</u> indo | w. Help Type a quest                                                           | ion for help 🛛 🚽 🗗 🗙 |
| 10    |                                    | 、 🔍 - トウ - ト 🔗<br>🔝 = SUM(B-B)     | Σ +   🋄 🧕                  | Function Arguments 3.9                                                         | <b>⊞ • 🎂 • A</b> • 📱 |
|       | A                                  | B 3.10                             | С                          | SUM                                                                            | н                    |
| 1     | CUENCA 1                           |                                    |                            | Number1 B:B                                                                    |                      |
| 2     | ALTITUD (m)                        | ÁREA PARCIAL<br>(m²)               | 100(ÁREA P<br>ÁREA TO      | Number2                                                                        | 3.11                 |
| 3     | 1435                               | 2700                               |                            | = 41663700                                                                     | 41663700             |
| 4     | 1434                               | 2700                               |                            | Adds all the numbers in a range of cells.                                      |                      |
| 5     | 1433                               | 900                                |                            |                                                                                | =2/1                 |
| 6     | 1432                               | 900                                |                            | Number1: number1: number2: are 1 to 30 numbers to sum. Logical values and text |                      |
| 7     | 1430                               | 900                                |                            | are ignored in cells, included if typed as arguments.                          |                      |
| 8     | 1429                               | 900                                |                            |                                                                                |                      |
| 9     | 1427                               | 2700                               |                            | Formula result = 41663700                                                      |                      |
| 10    | 1425                               | 1800                               |                            | Help on this function OK Cancel                                                |                      |
| 11    | 1423                               | 900                                |                            |                                                                                |                      |
| 12    | 1422                               | 900                                | ,                          |                                                                                | CI ID\ 🗡             |
|       | ( ) MACUENCA_1 (                   | CUENCA_2 / CUENC                   | A_3 ( CUENCA               | A_4 / CUENCA_5 / CUENCA_6 / CUEN   <   III III IIII IIII IIII IIIIIIIIII       |                      |
| Point | t                                  |                                    |                            |                                                                                | NUM                  |

| 1 Introducción | 3 Cálculo del porcentaje de área por altitud                                                                            |
|----------------|----------------------------------------------------------------------------------------------------|
| 2 Definiciones |                                                                                                    |
| 3 Desarrollo   | Ahora click en la primera casilla para calcular el porcentaje de área por altitud                                       |
| 4 Resultados   | y escriba la expresión =100*(B3/41663700). Click en enter para ejecutarla.                                              |
| 5 Conclusiones |                                                                                                    |
|                | Luego arrastre esta expresión en toda la columna C para calcular el valor porcentual del área parcial entre área total. |

|   | Microsoft Excel - PLANTILLA_CURVA_HIPSO |              |                |                  |                    |               |                             |                |              |        |
|---|-----------------------------------------|--------------|----------------|------------------|--------------------|---------------|-----------------------------|----------------|--------------|--------|
| 1 | <u>F</u> ile                            | <u>E</u> dit | <u>V</u> iew   | Inse             | rt F <u>o</u> rmat | <u>T</u> ools | <u>D</u> ata                | <u>W</u> indow | <u>H</u> elp |        |
| 1 | Ľ,                                      | <b>,</b> 2   | 6              | í,               | 🛍 +   🎝            | - 3           | Σ -                         | LL 🕐           |              | alibri |
|   | SUM                                     |              | <del>т</del> Х | 1                | & =100*(B3         | 8/41663       | 700)                        |                |              |        |
|   |                                         | А            |                |                  | В                  |               |                             |                |              |        |
| 1 | CUE                                     | NCA 1        |                |                  |                    |               |                             |                |              |        |
| 2 | ALTITUD (m)                             |              |                | ÁREA PAR<br>(m²) | CIAL               | 100(Á<br>Áf   | REA PAR<br>REA TOTA         | CIAL /<br>AL)  | Р0<br>А(     |        |
| 3 | 1435                                    |              |                | 35               |                    | 2700          | =100*( <b>B3</b> /41663700) |                |              |        |
| 4 | 1434                                    |              |                | 34               |                    |               |                             |                |              |        |
| 5 |                                         |              | 14             | 33               |                    | 900           |                             |                |              |        |

| 1 Introducción | 4 Cálculo del porcentaje acumulado de área                                |  |  |  |  |
|----------------|---------------------------------------------------------------------------|--|--|--|--|
| 2 Definiciones |                                                                           |  |  |  |  |
| 3 Desarrollo   | En este caso, el porcentaje acumulado de área, se utiliza para mostrar la |  |  |  |  |
| 4 Resultados   | contribución total de área hasta determinado piso altitudinal.            |  |  |  |  |
| 5 Conclusiones |                                                                           |  |  |  |  |

Una de las formas de calcular el porcentaje acumulado de área es:

- 1.- Ponga en la primera casilla del porcentaje acumulado el primer valor del área parcial con la expresión: =C3. Click enter.
- 2.- En la segunda casilla corresponderá entonces el segundo valor de área parcial más el valor anterior acumulado: C4+D3. Click enter.
- 3.- Ahora arrastre la formula de esta segunda casilla a toda la columna de porcentaje acumulado.

| 🚨 Місі        | osoft Excel - PLANTILL | A_CURVA_HIPSO     |                                   |                                         | _ U 🗡        |
|---------------|------------------------|-------------------|-----------------------------------|-----------------------------------------|--------------|
| ं 🖳 E         | C 0                    | D                 | dow <u>H</u> elp                  | 1 h for help                            | • _ 8 ×      |
| i 🗋 🛛         | 3                      |                   | 🕜 🍟 Calibri                       | 🛛 100(ÁREA PARCIAL / PORCENTAJE 👘 🗸 🆄 🤊 | <u>A</u> - 📱 |
| ĺ             | 100(ÁREA PARCIAL /     | PORCENTAJE        |                                   | ÁREA TOTAL) ACUMULADO                   |              |
|               | ÁREA TOTAL)            | ACUMULADO         | D                                 | 0,006480461 =C3                         | н 🗖          |
| 1 CU          | 0,006480461            | 0,006480461       |                                   |                                         |              |
|               | 0,006480461            | 0,012960923       | PARCIAL / PORCENTAJE AL           | LTITUD × ÁREA                           |              |
| 2             | 0,002160154            | 0,015121077       | OTAL) ACUMULADO                   | PARCIAL C D                             |              |
| 3)            | 0,002160154            | 0,01728123        | 006480461                         | 2                                       | 00           |
| 4             | 0,002160154            | 0,019441384       | 006480461                         | 100(ÁREA PARCIAL / PORCENTAJE           |              |
| 5             | 0,002160154            | 0,0 01538         | 002160154                         | ÁREA TOTAL) ACUMULADO                   |              |
| 6             | 0,006480461            | 0,0 (81999        | 002160154                         | 0,006480461 0,0064804                   | 61           |
| 7             | 0,004320308            | 0,052402307       | 002160154                         | 0,006480461 =C4+D3                      |              |
| 8             | 0,002160154            |                   | 002100154                         | 0 III = (3 - 3) / (4 - 3)               |              |
| 9             | 1427                   | 2700              | 0,006480401                       |                                         |              |
| 10            | 1425                   | 1800              | 0,004320308                       |                                         |              |
| 11            | 1423                   | 900               | 0,002160154                       |                                         |              |
| 12            | 1422                   | , 900             | 0,002160154                       |                                         | с пр 🗹       |
| 14 <b>+</b> + | H L CUENCA_1 CUENC     | CA_2 / CUENCA_3 / | ENCA_4 / CUENCA_5 / CUENCA_6 / CU |                                         | >            |
| Ready         |                        |                   |                                   | NUM                                     |              |

| 1 Introducción | 4 Cálculo del porcentaje acumulado de área |
|----------------|--------------------------------------------|
| 2 Definiciones |                                            |
| 3 Desarrollo   |                                            |
| 4 Resultados   |                                            |
| 5 Conclusiones |                                            |

| - |      | А   | В     | С           | D             |           |
|---|------|-----|-------|-------------|---------------|-----------|
| 5 | 1278 | 114 | 78300 | 0,187933381 | 98,76223187   |           |
| • | 1279 | 113 | 94500 | 0,226816149 | 98, 98904 802 |           |
| P | 1280 | 112 | 86400 | 0,207374765 | 99,19642279   |           |
|   | 1281 | 111 | 93600 | 0,224655996 | 99,42107878   |           |
|   | 1282 | 110 | 90000 | 0,21601538  | 99,63709416   |           |
| 5 | 1283 | 109 | 74700 | 0,179292766 | 99,81638693   |           |
|   | 1284 | 108 | 35100 | 0,084245998 | 99,90063293   |           |
| F | 1285 | 107 | 22500 | 0,054003845 | 99,95463677   |           |
|   | 1286 | 106 | 16200 | 0,038882768 | 99,99351954   |           |
| Ì | 1287 | 105 | 2700  | 0,006480461 | 100           | >         |
| 5 | 1288 |     |       |             |               | <b></b> + |

A manera de comprobación, el valor de la última casilla del porcentaje acumulado de área debe ser 100, pues representa el 100% del área de la subcuenca.

| 1 Introducción | 5 Cálculo del producto de altitud por área parcial                                                                                      |
|----------------|----------------------------------------------------------------------------------------------------|
| 2 Definiciones |                                                                                                    |
| 3 Desarrollo   | El producto de la altitud por el área parcial permitirá calcular la altitud media                                                       |
| 4 Resultados   | de la subcuenca.                                                                                                    |
| 5 Conclusiones |                                                                                                    |
|                | Click click en la primera casilla de altitud por el área parcial y escriba la expresión <b>=A3*B3</b> . Click en enter para ejecutarla. |

Luego arrastre esta expresión en toda la columna E.

| 💌 N | Microsoft Excel - PLANTILLA_CURVA_HIPSO |              |              |         |                 |               |              |                     |               |                         |                 |                    |    |
|-----|-----------------------------------------|--------------|--------------|---------|-----------------|---------------|--------------|---------------------|---------------|-------------------------|-----------------|--------------------|----|
| : 8 | <u>F</u> ile                            | <u>E</u> dit | <u>V</u> iew | Insert  | F <u>o</u> rmat | <u>T</u> ools | <u>D</u> ata | <u>W</u> indow      | <u>H</u> elp  |                         |                 |                    |    |
| : 🗅 |                                         | 2 3          | 141          | ii,   🕻 | L - 🛛           | - 6           | Σ・           | <u>ii</u> 🕐         | <b>*</b> :C   | alibri 👻                | 11 - +          | BIU                | =  |
|     | SUM                                     |              | <b>- X</b> ⋅ | 🗸 fx :  | =A3*B3          |               |              |                     | _             |                         |                 |                    |    |
|     |                                         | А            |              |         | В               |               |              | С                   |               | D                       |                 | E                  |    |
| 1   | CUEN                                    | ICA 1        |              |         |                 |               |              |                     |               |                         |                 |                    |    |
| 2   | A                                       | LTITU        | D (m)        | ÁR      | EA PAR<br>(m²)  | CIAL          | 100(ÁF<br>ÁR | REA PAR<br>REA TOTA | CIAL /<br>AL) | PORCENTAJE<br>ACUMULADO | ALTITU<br>PA    | ID x ÁREA<br>RCIAL | ·  |
| 3   |                                         |              | 143          | 5       |                 | 2700          |              | 0,0064              | 80461         | 0,006480461             | = <b>A3</b> *B3 |                    | _[ |
| 4   |                                         |              | 143          | 4       |                 | 2700          |              | 0,0064              | 80461         | 0,012960923             |                 |                    | Ĩź |
| 5   |                                         |              | 143          | 33      |                 | 900           |              | 0,002               | 160154        | 0,015121077             |                 |                    |    |

| 1 Introducción | 6 Complementación y cálculo de Σ(ALTITUD x ÁREA PARCIAL)                                          |
|----------------|---------------------------------------------------------------------------------------------------|
| 2 Definiciones |                                                                                                   |
| 3 Desarrollo   | El valor del Σ(ALTITUD X AREA PARCIAL), requiere totalizar la columna                             |
| 4 Resultados   |                                                                                                   |
| 5 Conclusiones | Click en la celda de valor de AREA TOTAL (m <sup>2</sup> ) <b>3.12</b> , luego click en funciones |
|                | fx 3.13 y seleccione SUM. Click OK.                                                               |

| Microsoft Excel - PLANTILLA_CURVA      | _HIPSO                                        |           |                                 |           |                         |                  |
|----------------------------------------|-----------------------------------------------|-----------|---------------------------------|-----------|-------------------------|------------------|
| 📳 File Edit View Insert Format Id      | ools <u>D</u> ata <u>W</u> indow <u>H</u> elp |           |                                 |           | Type a question fo      | orhelp 🚽 💶 🕯     |
| i 🗋 💕 🛃 🖪 (3.13 🚞 - 19 - 1             | 💋 Σ 🖌 🏭 🕜 📲 🖓                                 | Calibri • | 11 - <b>B</b> <i>I</i> <u>U</u> | EEE       | 🔤 i 🦉 % i 💷 i 🔤         | - 🖄 - <u>A</u> - |
| нз - (Т.)                              |                                               |           |                                 |           |                         |                  |
| AB                                     | С                                             | D         | E                               | F         | G                       | Н                |
| 1 CUENCA 1                             |                                               |           |                                 |           |                         |                  |
| 2 ALT Insert Function                  |                                               | ? 🔀       | ALTITUD x ÁREA<br>Parcial       |           |                         |                  |
| 3 Search for a function:               |                                               |           | 3874500                         | 1 ÁREA    | TOTAL (m <sup>2</sup> ) |                  |
| 4 Type a brief description of wh       | hat you want to do and then                   | Go        | 3871800                         | Z - Σ(ALT | TTUD x ÁREA PARCIAL)    | > 3.12           |
| 5 click Go                             | •                                             |           | 1289700                         | 3 ALTIT   | FUD MEDIA (msnm)=2      | 2/1              |
| 6 Or select a <u>c</u> ategory: Most R | ecently Used 🛛 🔽                              |           | 1288800                         | 4 ALTIT   | FUD MEDIANA (msnm       | )                |
| 7 Select a function                    |                                               | ·         | 128/000                         | 5 MÁX.    | ALTITUD (m)             |                  |
| 8 Delect a runcton.                    |                                               |           | 1286100                         | 6 MÍN A   | ALTITUD (m)             |                  |
|                                        |                                               |           | 3852900                         | 7 IHA=    | (3 - 6) / (5 - 6)       |                  |
| IO SQRT                                |                                               | =         | 1280700                         | 8 IHa= ∂  | 2 / (1 * 5)             |                  |
| 12 AVERAGE                             |                                               |           | 1279800                         | <u></u>   |                         | ~                |
|                                        |                                               | A_6       |                                 |           |                         | >                |
| Ready                                  |                                               | <u> </u>  |                                 |           | NU                      | IM               |
| SUM(number1;number2;                   | ,)<br>In of colle                             |           |                                 |           |                         |                  |
| Adus all the humbers in a rang         | e or cens.                                    |           |                                 |           |                         |                  |
|                                        |                                               |           |                                 |           |                         |                  |
| Help on this function                  | ОК                                            | Cancel    |                                 |           |                         |                  |

| 1 Introducción                                                                            | 6 Complementación y cálculo de Σ(ALTITUD x ÁREA PARCIAL)                      |  |  |  |  |  |
|-------------------------------------------------------------------------------------------|-------------------------------------------------------------------------------|--|--|--|--|--|
| 2 Definiciones                                                                            |                                                                               |  |  |  |  |  |
| 3 Desarrollo                                                                              |                                                                               |  |  |  |  |  |
| 4 Result Se abre                                                                          | entonces la ventana de argumentos de la función <b>3.14</b> , aquí se pide la |  |  |  |  |  |
| 5 Conclu columna o sector de la columna a ser sumado, click en el cabezal de la columna E |                                                                               |  |  |  |  |  |
| esta manera se seleccionan todos los datos existentes en la columna <b>3.15</b> .         |                                                                               |  |  |  |  |  |

| С                                                                                                    | D                                      |               | E                 | F            | G                   | Н           | - I     |  |
|----------------------------------------------------------------------------------------------------|----------------------------------------|---------------|-------------------|--------------|---------------------|-------------|---------|--|
|                                                                                                    |                                        |               |                   |              |                     |             |         |  |
| 00(ÁREA PARCIAL /<br>ÁREA TOTAL)                                                                                                    | PORCENTAJE<br>ACUMULADO                | ALTITU<br>PAF | D x ÁREA<br>RCIAL |              |                     |             |         |  |
| 0,006480461                                                                                                    | 0,006480461                            |               | 3874500           | 1 ÁREA       | TOTAL (m²)          | 41663700    |         |  |
| 0,006480461                                                                                                    | 0,012960923                            | 3 15          | 3871800           | 2 Σ(ALTI     | TUD x ÁREA PARCIAL) | =SUM(E:E) 3 | 8.16    |  |
| 0,002160154                                                                                                    | 0,015121077                            | 5.15          | 1289700           | 3 ALTIT      | UD MEDIA (msnm)=2/1 | <u> </u>    | [       |  |
| 0,002160154                                                                                                    | 0,01728123                             |               | 1288800           | 4 ALTIT      | UD MEDIANA (msnm)   |             |         |  |
| 0,002160154                                                                                                    | 0,019441384                            |               | Function A        | reuments     | 2 1/                |             |         |  |
| 0,002160154                                                                                                    | 0,021601538                            |               |                   |              | J.14                |             |         |  |
| 0,006480461                                                                                                    | 0,028081999                            |               | SUM               |              |                     |             |         |  |
| 0,004320308                                                                                                    | 0,032402307                            |               | Nun               | nber1 E:E    |                     | <b>E:E</b>  |         |  |
| 0,002160154                                                                                                    | 0,034562461                            |               | Nu                | mber2        |                     | 💽 = num     |         |  |
| 0,002160154<br>VICHU (2) / CUENCA                                                                                                    | 0,036722615<br>_LA_VICHU <b>\CUENC</b> | <b>_1</b> ∕⊂∪ | Adds all the r    | numbers in a | range of cells.     | = 20153     | 3215800 |  |
| ck en <i>OK</i> y la sumatoria del producto del es parcial por altitud de la subcuenca 1 se scribe en la celda correspondiente <b>3.16</b> . |                                        |               |                   |              |                     |             |         |  |

| 1 Introducción | 6 Complementación y cálculo de Altitud media (msnm)                                                                                                    |  |  |  |
|----------------|----------------------------------------------------------------------------------------------------|--|--|--|
| 2 Definiciones |                                                                                                    |  |  |  |
| 3 Desarrollo   | La altitud media calculada a partir de la curva hipsométrica, se refiere a una                                                                                                    |  |  |  |
| 4 Resultados   | altitud media integral que toma en cuenta no solo los valores extremos de la sorio altitudinal (promodio aritmótico), sino tambión la frequencia con que esta                             |  |  |  |
| 5 Conclusiones | altitudinal (promedio aritmético), sino también la frecuencia con que est<br>altitud se manifiesta, por esta razón el piso altitudinal se multiplica por el área<br>parcial donde ocurre. |  |  |  |
|                |                                                                                                    |  |  |  |

En el tabla resumen en la plantilla de la hoja de calculo, ya se tienen los valores correspondientes a Área Total (m<sup>2</sup>) y Σ(ALTITUD x ÁREA PARCIAL), para calcular la Altitud media divida este último valor entre el área total.

| 1 ÁREA TOTAL (m²)           | 41663700,00    |
|-----------------------------|----------------|
| 2 Σ(ALTITUD x ÁREA PARCIAL) | 20153215800,00 |
| 3 ALTITUD MEDIA (msnm)=2/1  | 483,71         |
| 4 ALTITUD MEDIANA (msnm)    |                |
| 5 MÁX. ALTITUD (msnm)       |                |
| 6 MÍN ALTITUD (msnm)        |                |
| 7 IHA= (3 - 6) / (5 - 6)    |                |
| 8 IHa= 2 / (1 * 5)          |                |

| 1 Introducción | 6 Complementación y cálculo de Altitud mediana (msnm)                        |
|----------------|------------------------------------------------------------------------------|
| 2 Definiciones |                                                                              |
| 3 Desarrollo   |                                                                              |
| 4 Resultados   | La altitud mediana es el valor que ocupa el lugar central de todos los datos |
| 5 Conclusiones | cuando éstos están ordenados de menor a mayor o viceversa.                   |

### Ejemplo Cálculo de la mediana

1. Ordenamos los datos de menor a mayor.

 Si la serie tiene un número impar de medidas la mediana es la puntuación central de la misma.

2, 3, 4, 4, 5, 5, 5, 6, 6 Me = 5

**3.** Si la serie tiene un número par de puntuaciones la mediana es la media entre las dos puntuaciones centrales.

7, 8, 9, 10, 11, 12 Me = 9.5

http://www.vitutor.com/estadistica/descriptiva/a\_9.html

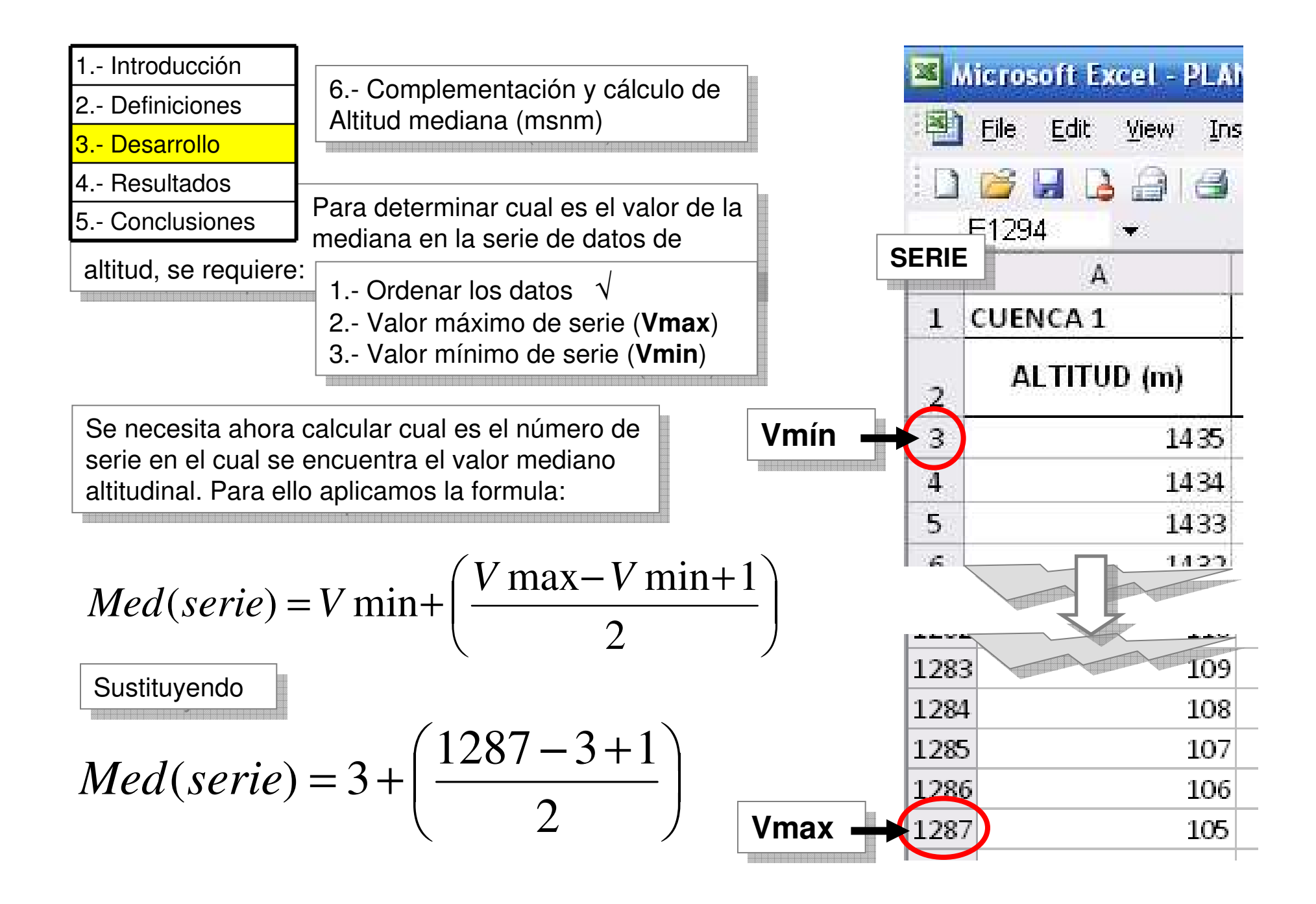

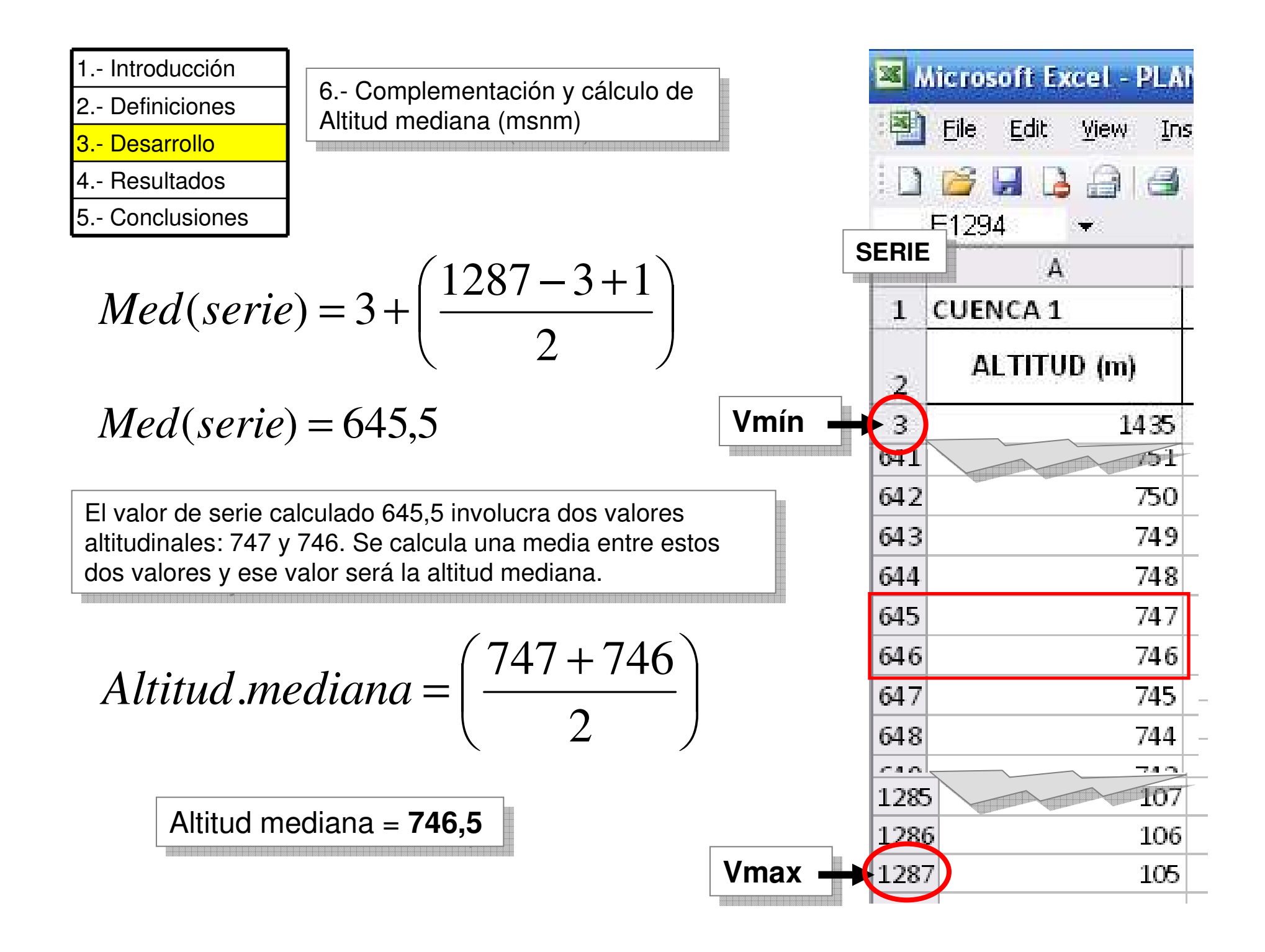

|--|

3.- Desarrollo

4.- Resultados

5.- Conclusiones

6.- Complementación y cálculo de Altitud mediana (msnm)

6.- Complementación y cálculo de Máxima altitud (msnm)

6.- Complementación y cálculo de Mínima altitud (msnm)

Junto con el cálculo de la mediana se extraen también los valores altitudinales máximo y mínimo. Complete estos datos en la tabla resumen de la plantilla.

| 1 ÁREA TOTAL (m²)           | 41663700,00    |
|-----------------------------|----------------|
| 2 Σ(ALTITUD x ÁREA PARCIAL) | 20153215800,00 |
| 3 ALTITUD MEDIA (msnm)=2/1  | 483,71         |
| 4 ALTITUD MEDIANA (msnm)    | 746,5          |
| 5 MÁX. ALTITUD (msnm)       | 1435           |
| 6 MÍN ALTITUD (msnm)        | 105            |
| 7 IHA= (3 - 6) / (5 - 6)    |                |
| 8 IHa= 2 / (1 * 5)          |                |

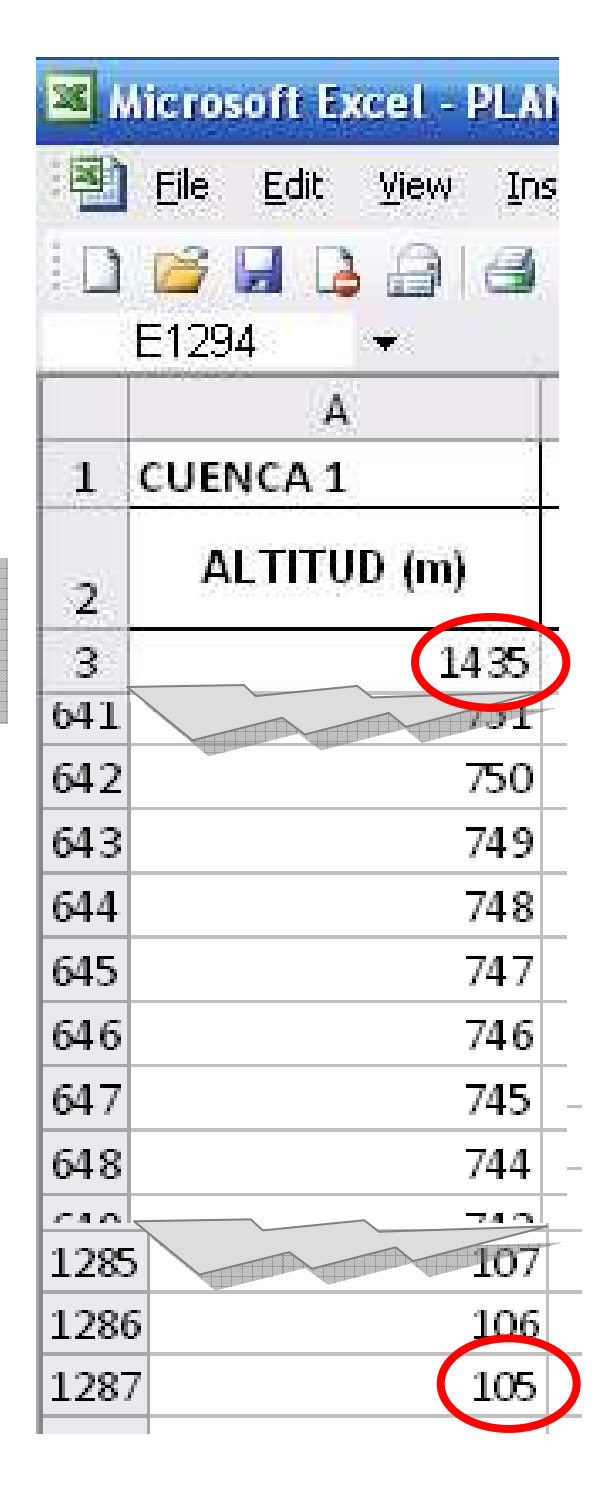

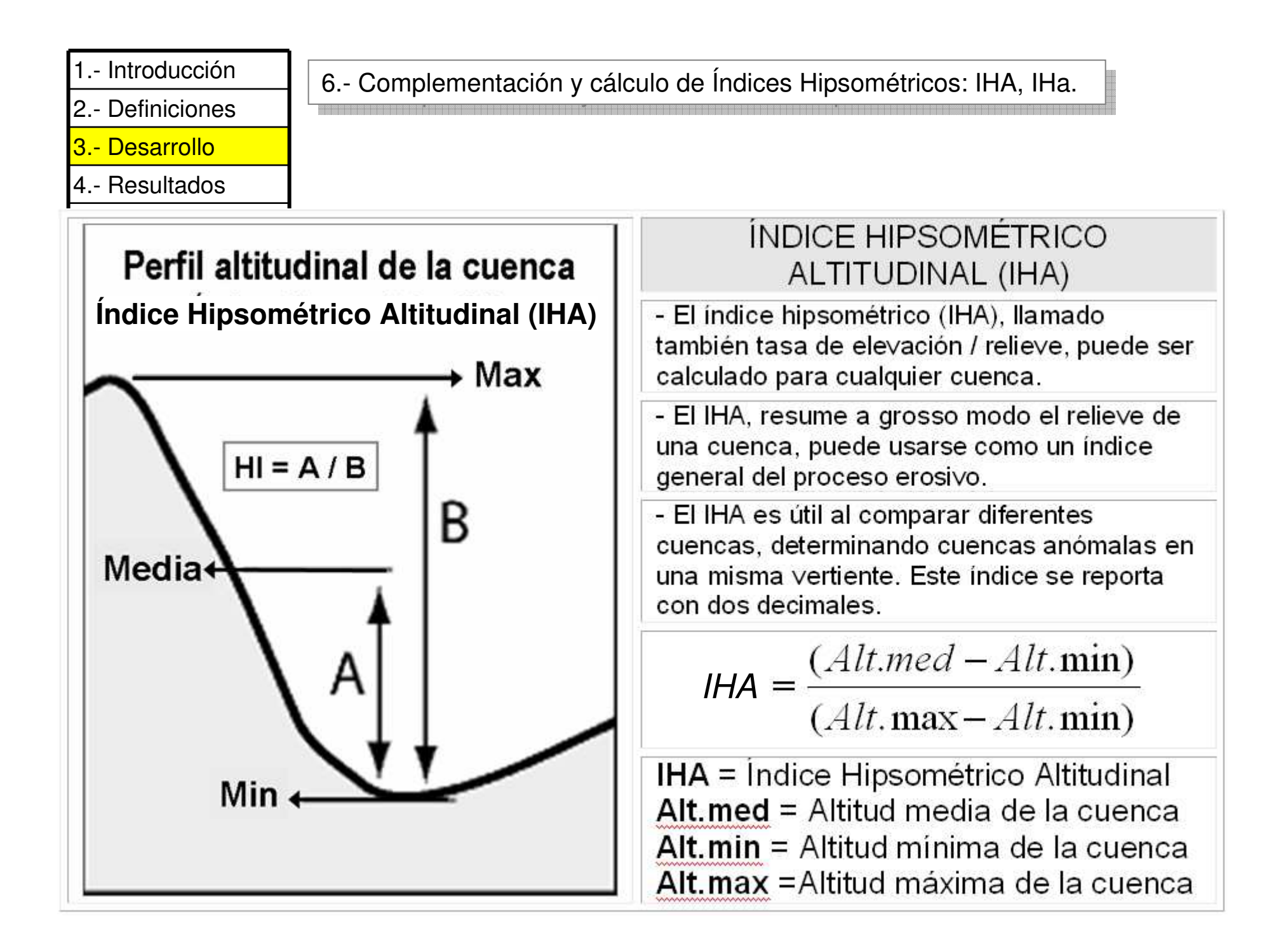

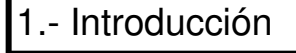

- 2.- Definiciones
- 3.- Desarrollo
- 4.- Resultados
- 5.- Conclusiones

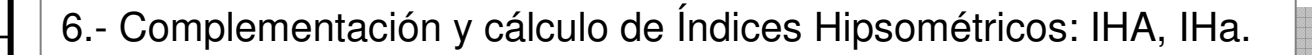

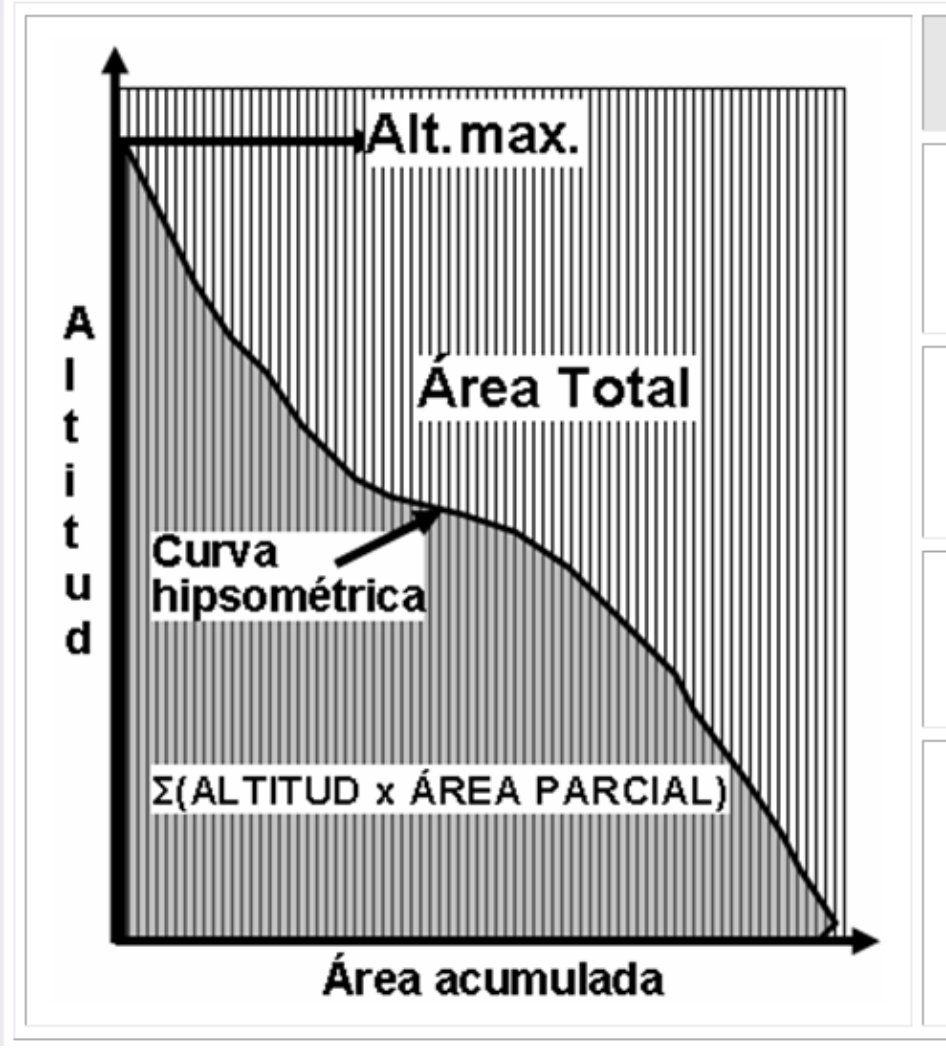

## ÍNDICE HIPSOMÉTRICO AREAL (IHa)

 El IHa, relaciona la participación del área de la cuenca entre el área total integral teórico de la misma. Este índice interpreta la forma de la curva hipsométrica.

 El IHa puede comparar cuencas de una misma vertiente, en términos de sus niveles disección o entallamiento. Este índice se reporta con dos decimales.

$$IHa = \frac{\sum (Altitud \times \acute{A}rea.parcial)}{(\acute{A}rea.Total \times Alt.max)}$$

**IHa** = Índice Hipsométrico Areal **Área Total** = Área total de la cuenca **Max.Altitud** = Máxima altitud de la cuenca **\Sigma(ALTITUD x ÁREA PARCIAL**) = Sumatoria del producto de cada piso de altitud por cada área parcial asociada.

- 1.- Introducción
- 2.- Definiciones
- 3.- Desarrollo
- 4.- Resultados
- 5.- Conclusiones

Para el cálculo de los índices hipsométricos siga la guía dada en la tabla resumen de la plantilla.

6.- Complementación y cálculo de Índices Hipsométricos: IHA, IHa.

| 1 ÁREA TOTAL (m²)           | 42489955,00    |
|-----------------------------|----------------|
| 2 Σ(ALTITUD x ÁREA PARCIAL) | 20153216546,50 |
| 3 ALTITUD MEDIA (msnm)=2/1  | 474,31         |
| 4 ALTITUD MEDIANA (msnm)    | 746,50         |
| 5 MÁX. ALTITUD (msnm)       | 1435,00        |
| 6 MÍN ALTITUD (msnm)        | 105,00         |
| 7 IHA= (3 - 6) / (5 - 6)    | 0,28           |
| 8 IHa= 2 / (1 * 5)          | 0,33           |

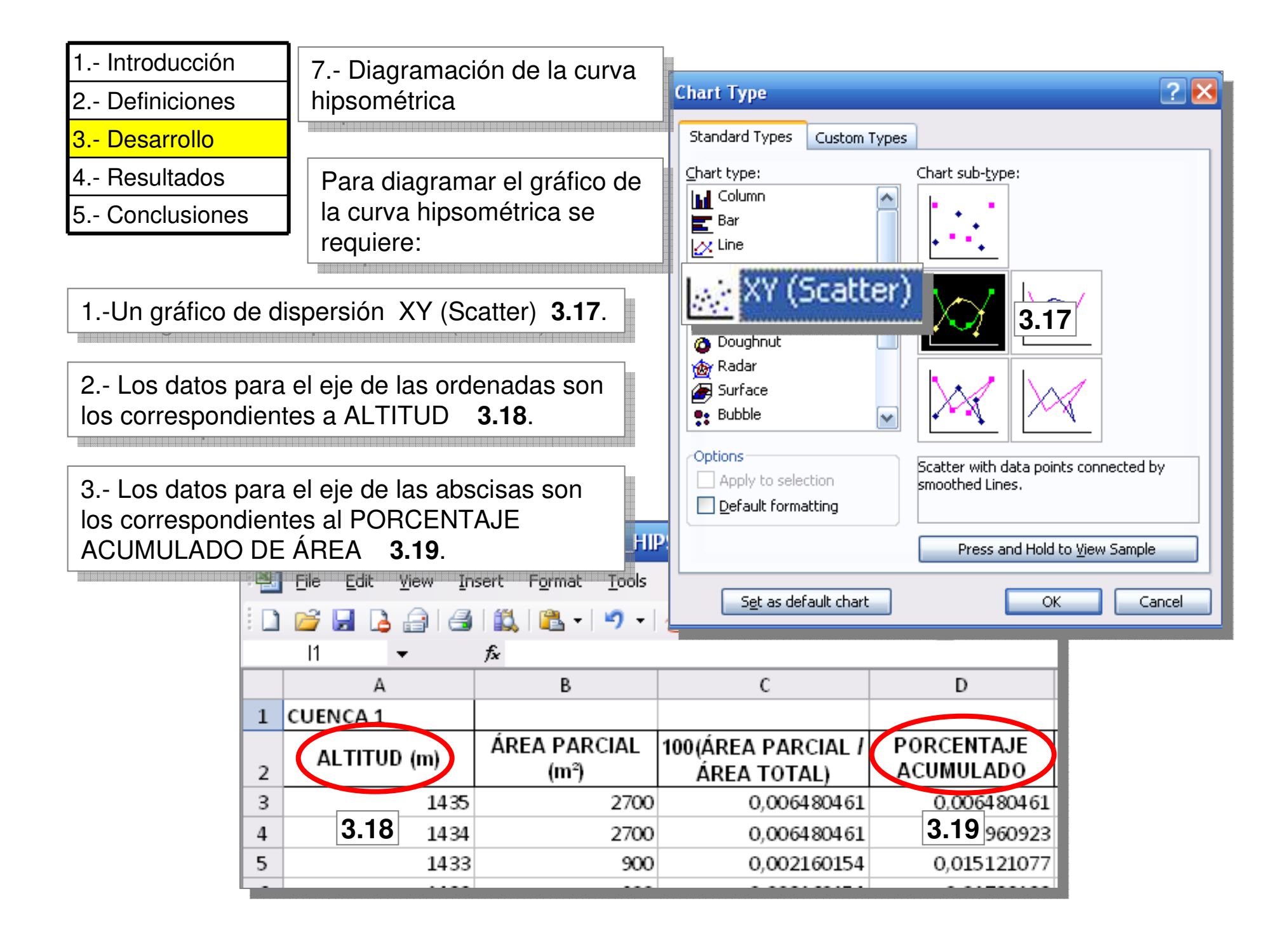

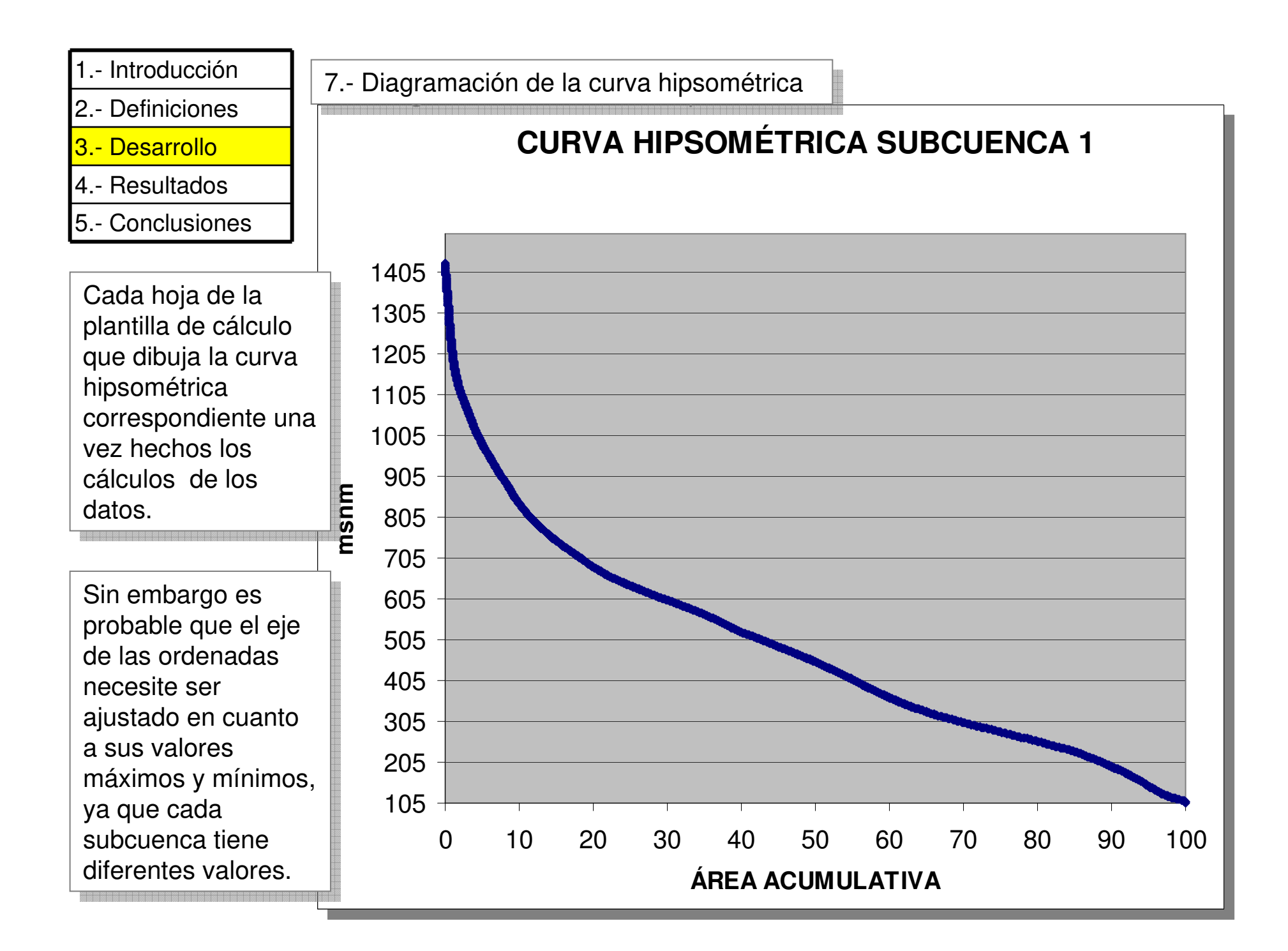

| 1 Introducción | cción |
|----------------|-------|
|----------------|-------|

- 3.- Desarrollo
- 4.- Resultados
- 5.- Conclusiones

| _ |                                                                             |                                 |  |  |  |  |  |  |  |  |
|---|-----------------------------------------------------------------------------|---------------------------------|--|--|--|--|--|--|--|--|
|   | Actividades para la elaboración de la curva e índice hipsométrico.          |                                 |  |  |  |  |  |  |  |  |
|   | TRABAJO CON EL SIG ILWIS                                                    |                                 |  |  |  |  |  |  |  |  |
|   | 1 Tablas de cruce                                                           |                                 |  |  |  |  |  |  |  |  |
|   | 2 Identificación, ordenación y exportación de data (altitud y área parcial) |                                 |  |  |  |  |  |  |  |  |
| J | TRABAJO CON HOJA DE CÁLCUL                                                  | 0                               |  |  |  |  |  |  |  |  |
|   | 3 Cálculo del porcentaje de área po                                         | r altitud                       |  |  |  |  |  |  |  |  |
|   | 4 Cálculo del porcentaje acumulado                                          | de área                         |  |  |  |  |  |  |  |  |
|   | 5 Cálculo del producto de altitud por área parcial                          |                                 |  |  |  |  |  |  |  |  |
|   | Área total (m²)<br>Σ(ALTITUD × ÁREA PARCIAL)<br>Altitud media <b>(msnm)</b> |                                 |  |  |  |  |  |  |  |  |
|   |                                                                             |                                 |  |  |  |  |  |  |  |  |
|   |                                                                             |                                 |  |  |  |  |  |  |  |  |
|   | 6 Complementación y cálculo de: Altitud mediana (msnm)                      |                                 |  |  |  |  |  |  |  |  |
|   | Máxima altitud ( <b>msnm</b> )<br>Mínima altitud ( <b>msnm</b> )            |                                 |  |  |  |  |  |  |  |  |
|   |                                                                             |                                 |  |  |  |  |  |  |  |  |
|   |                                                                             | Índices Hipsométricos: IHA, IHa |  |  |  |  |  |  |  |  |
|   | 7 Diagramación de la curva hipsome                                          | étrica                          |  |  |  |  |  |  |  |  |
|   | INTERPRETACIÓN DE RESULTADOS                                                |                                 |  |  |  |  |  |  |  |  |
|   | 8 Descripción de la forma de la cur∨a                                       |                                 |  |  |  |  |  |  |  |  |
|   | 9 Descripción del paisaje predominante asociado a la cur∨a de la            |                                 |  |  |  |  |  |  |  |  |
|   | cuenca                                                                      |                                 |  |  |  |  |  |  |  |  |
|   | 10 Descripción de las formas y proc                                         | esos erosi∨os predominantes     |  |  |  |  |  |  |  |  |
|   | asociados a la curva de la cuenca                                           |                                 |  |  |  |  |  |  |  |  |

| 1 Introducc                                                           | CUADRO RESUMEN |                   |                                          |                                             |                                             |                |                     |                             |                                      |                                              |
|-----------------------------------------------------------------------|----------------|-------------------|------------------------------------------|---------------------------------------------|---------------------------------------------|----------------|---------------------|-----------------------------|--------------------------------------|----------------------------------------------|
| 2 Definicior<br>3 Desarroll<br><mark>4 Resultad</mark><br>5 Conclusic | SUBCUENCAS     | Altitud media (m) | Índice Hipsométrico<br>Altitudinal (/HA) | Índice Hipsométrico<br>Areal ( <i>IHa</i> ) | Form a general de la<br>curva hipsom étrica | Tipo de cuenca | Tipo de río / cauce | Dinámica fluvial<br>general | Patrones de drenaje<br>predominantes | Jerarquía<br>susceptibilidad a<br>crecientes |
|                                                                       | 1              |                   |                                          |                                             |                                             |                |                     |                             |                                      |                                              |
|                                                                       | 2              |                   |                                          |                                             |                                             |                |                     |                             |                                      |                                              |
|                                                                       | 3              |                   |                                          |                                             |                                             |                |                     |                             |                                      |                                              |
|                                                                       | 4              |                   |                                          |                                             |                                             |                |                     |                             |                                      |                                              |
|                                                                       | 5              |                   |                                          |                                             |                                             |                |                     |                             |                                      |                                              |
|                                                                       | 6              |                   |                                          |                                             |                                             |                |                     |                             |                                      |                                              |
|                                                                       | 7              |                   |                                          |                                             |                                             |                |                     |                             |                                      |                                              |
|                                                                       | 8              |                   |                                          |                                             |                                             |                |                     |                             |                                      |                                              |
|                                                                       | MÁXIMOS        |                   |                                          |                                             |                                             |                |                     |                             |                                      |                                              |
|                                                                       | MÍNIMOS        |                   |                                          |                                             |                                             |                |                     |                             |                                      |                                              |

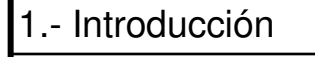

- 3.- Desarrollo
- 4.- Resultados
- 5.- Conclusiones

# INTERPRETACIÓN DE RESULTADOS

La interpretación de los resultados se realiza a través de la interpretación de la forma de la curva y de los índices hipsométricos.

8.- Descripción de la forma de la curva

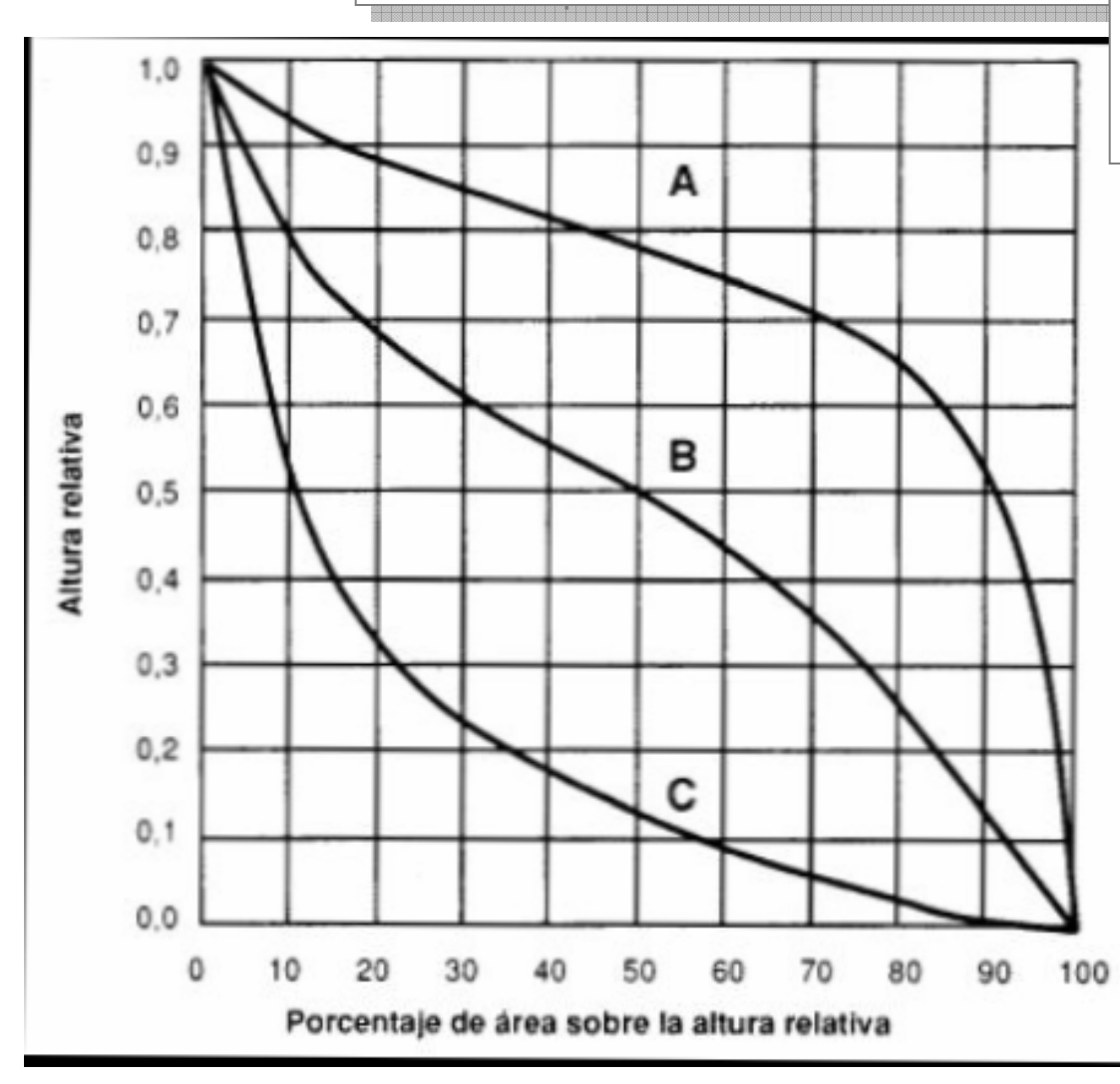

La forma de la cuenca puede indicar diferente estadio de evolución y equilibrio de la cuenca, tal como se describe en el gráfico siguiente.

Curva A: refleja una cuenca con gran potencial erosivo (fase de juventud).

Curva B: es una cuenca en equilibrio (fase de madurez).

Curva C: es una cuenca sedimentaria (fase de vejez).

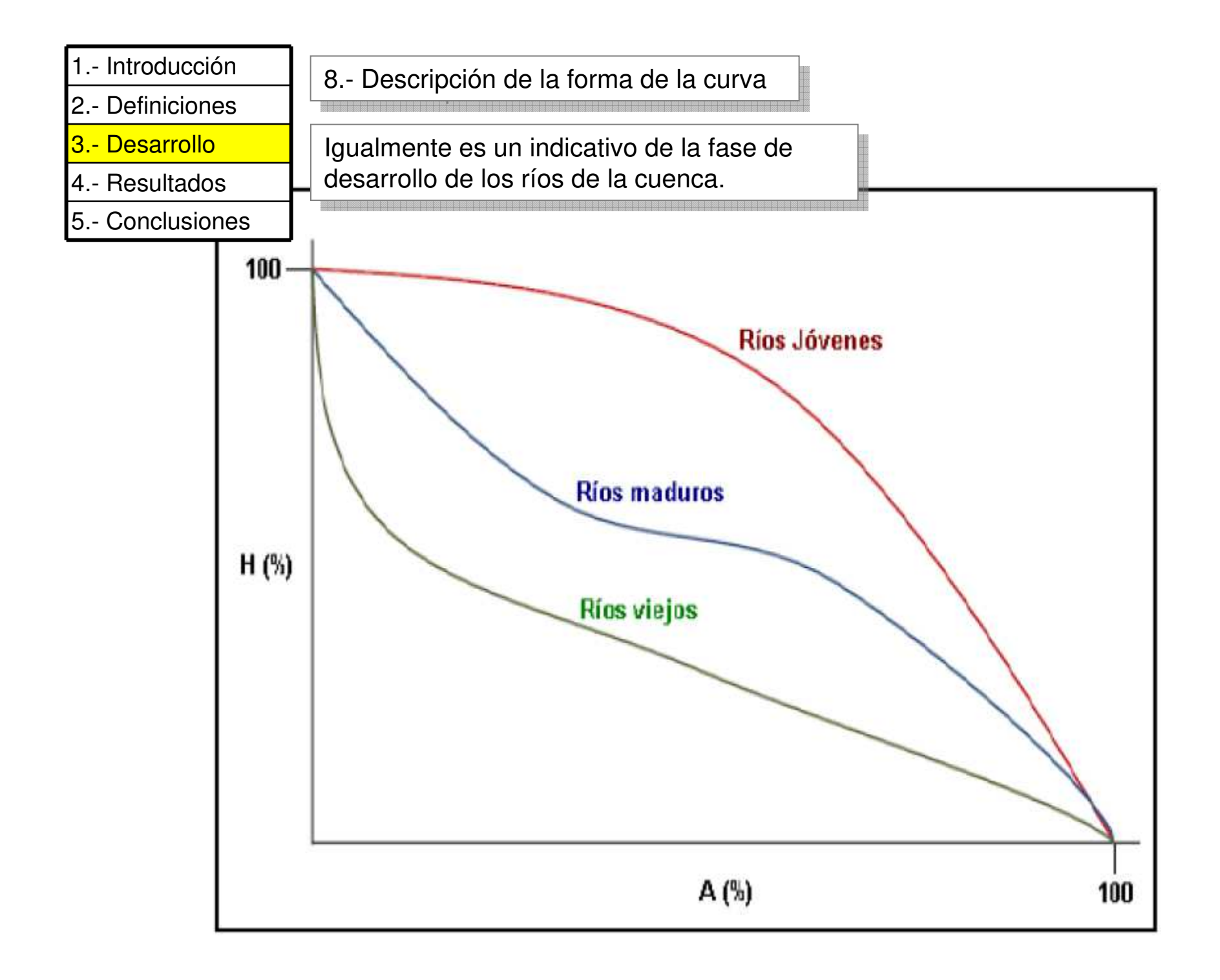

| 1                | Introducción                                   | 9 Descripción del paisaje pr                                                                                                    | redominante asociado a la cur                                                                                                    | va de la cuenca                                                    |
|------------------|------------------------------------------------|----------------------------------------------------------------------------------------------------|----------------------------------------------------------------------------------------------------|--------------------------------------------------------------------|
| 2<br>3<br>4<br>5 | CURVA<br>Hipsométrica.<br>Forma de la<br>Curva | PAISAJE PREDOMINANTE EN<br>La cuenca                                                                                                    | FORMAS y PROCESOS<br>EROSIVOS                                                                                                    | EJEMPLOS                                                           |
|                  | CONVEXA                                        | Gran parte del área de la<br>cuenca está en las<br>altitudes medias y altas.<br>Cuenca con altiplanos,<br>lomas de sua∨e pendiente,<br>∨alles extensos y cumbres<br>escarpadas. | Predominan procesos<br>erosi∨os acti∨os,<br>deslizamientos, cárca∨as,<br>reptación, formas<br>periglaciares. Cauces de<br>ríos jó∨enes.                                                                                                    | Páramos<br>andinos, áreas<br>de montaña<br>alta,<br>altiplanicies. |
|                  | CONCAVA                                        | El área de la cuenca se<br>concentra en las partes<br>bajas. Valles profundos<br>encajonados, amplios<br>abanicos aluviales,<br>piedemontes y sabanas.                          | Predominan procesos<br>sedimentarios fluviales y<br>aluviales activos,<br>canalización y<br>entallamiento de los<br>cauces, gran parte del<br>material ha sido<br>erosionado y depositado<br>en las partes mas bajas de<br>la cuenca. Cauces de ríos<br>viejos. | Áreas de<br>montaña baja,<br>∨alles del<br>piedemonte<br>andino.   |
|                  | APLANADA                                       | Cuencas o secciones de<br>cuencas de sistemas<br>montañosos en equilibrio,<br>abanicos aluviales, valles<br>de piedemonte.                                                      | Procesos agradati∨os y<br>degradati∨os en equilibrio.<br>Cauces de ríos maduros.                                                                                                    | Valles de<br>montaña baja<br>y clima seco.                         |

| 1 Introducción                                                        | 10 Descripción de las formas y procesos erosivos predominantes           |                                                                       |                                                                 |  |  |  |  |  |  |
|-----------------------------------------------------------------------|--------------------------------------------------------------------------|-----------------------------------------------------------------------|-----------------------------------------------------------------|--|--|--|--|--|--|
| 2 Definiciones                                                        | asociados a la curva de la cu                                            | uenca.                                                                |                                                                 |  |  |  |  |  |  |
| 3 Desarrollo                                                          | Esta descripción se hace a t                                             | Esta descripción se hace a través de la interpretación de los índices |                                                                 |  |  |  |  |  |  |
| 4 Resultados                                                          | calculados. Los índices deben ser cercanos y asociados con las formas de |                                                                       |                                                                 |  |  |  |  |  |  |
| 5 Conclusiones                                                        | curva, caso contrario sugiere fallas en el proceso de cálculo.           |                                                                       |                                                                 |  |  |  |  |  |  |
| Índices<br>Hipsométricos 0 - 0,35 0,35 – 0,60 0,60 – 1<br>(IHA) (IHa) |                                                                          |                                                                       |                                                                 |  |  |  |  |  |  |
| Forma de la cur∨a<br>hipsométrica                                     | Cónca∨a                                                                  | Aplanada                                                              | Convexa                                                         |  |  |  |  |  |  |
| Tipo de cuenca                                                        | Sedimentaria,<br>en∨ejecida                                              | Equilibrada, madura                                                   | Erosi∨a, jo∨en                                                  |  |  |  |  |  |  |
| Tipo de río / cauce                                                   | e Río / cauce ∨iejo                                                      | Río / cauce maduro                                                    | Río / cauce_jo∨en                                               |  |  |  |  |  |  |
| Procesos<br>geomorfológicos<br>generales                              | Fluviales y<br>aluvionales                                               | Procesos<br>agradati∨os y<br>degradati∨os<br>balanceados              | Erosión de<br>∨ertientes, cárca∨as<br>y deslizamientos          |  |  |  |  |  |  |
| Dinámica flu∨ial<br>general                                           | Drenaje<br>concentrado, erosión<br>basal, baja<br>capacidad de carga     | Drenaje<br>concentrado, erosión<br>basal, alta capacidad<br>de carga  | Drenaje difusi∨o, alta<br>capacidad de carga<br>mayor pendiente |  |  |  |  |  |  |
| Patrones de drena<br>predominantes                                    | je Paralelo, meándrico,<br>distributario y<br>anastomosado,<br>sumideros | Rectilíneos,<br>dendrítico, paralelo,<br>distributario                | Dendrítico, radial,<br>angular, rectangular                     |  |  |  |  |  |  |

| 1 Introducción | cción |
|----------------|-------|
|----------------|-------|

- 3.- Desarrollo
- 4.- Resultados
- 5.- Conclusiones

| Actividades para la elaboración de la curva e índice hipsométrico. |                                                |  |  |  |  |  |
|--------------------------------------------------------------------|------------------------------------------------|--|--|--|--|--|
| TRABAJO CON EL SIG ILWIS                                           |                                                |  |  |  |  |  |
| 1 Tablas de cruce                                                  |                                                |  |  |  |  |  |
| 2 Identificación, ordenación y export                              | tación de data (altitud y área parcial)        |  |  |  |  |  |
| TRABAJO CON HOJA DE CÁLCUL                                         | 0                                              |  |  |  |  |  |
| 3 Cálculo del porcentaje de área po                                | r altitud                                      |  |  |  |  |  |
| 4 Cálculo del porcentaje acumulado                                 | de área                                        |  |  |  |  |  |
| 5 Cálculo del producto de altitud por                              | r área parcial                                 |  |  |  |  |  |
| Área total (m²)                                                    |                                                |  |  |  |  |  |
|                                                                    | Σ(ALTITUD × ÁREA PARCIAL)                      |  |  |  |  |  |
|                                                                    | Altitud media (msnm)                           |  |  |  |  |  |
| 6 Complementación y cálculo de:                                    | Altitud mediana (msnm)                         |  |  |  |  |  |
|                                                                    | Máxima altitud (msnm)                          |  |  |  |  |  |
|                                                                    | Mínima altitud (msnm)                          |  |  |  |  |  |
|                                                                    | Índices Hipsométricos: IHA, IHa <mark>.</mark> |  |  |  |  |  |
| 7 Diagramación de la curva hipsome                                 | étrica                                         |  |  |  |  |  |
| INTERPRETACIÓN DE RESULTAD                                         | os                                             |  |  |  |  |  |
| 8 Descripción de la forma de la curva                              |                                                |  |  |  |  |  |
| 9 Descripción del paisaje predominante asociado a la curva de la   |                                                |  |  |  |  |  |
| cuenca                                                             |                                                |  |  |  |  |  |
| 10 Descripción de las formas y proc                                | esos erosivos predominantes                    |  |  |  |  |  |
| asociados a la curva de la cuenca                                  |                                                |  |  |  |  |  |

| 1 Introducc                                                           | CUADRO     | RESUME            | EN                                                |                                            |                                             |                    |                     |                             |                                      |                                              |
|-----------------------------------------------------------------------|------------|-------------------|---------------------------------------------------|--------------------------------------------|---------------------------------------------|--------------------|---------------------|-----------------------------|--------------------------------------|----------------------------------------------|
| 2 Definicior<br>3 Desarroll<br><mark>4 Resultad</mark><br>5 Conclusic | SUBCUENCAS | Altitud media (m) | Índice Hipsométrico<br>Altitudinal ( <i>IHA</i> ) | Índice Hipsométrico<br>Areal <i>(IHa</i> ) | Form a general de la<br>curva hipsom étrica | Tipo de cuenca     | Tipo de río / cauce | Dinámica fluvial<br>general | Patrones de drenaje<br>predominantes | Jerarquía<br>susceptibilidad a<br>crecientes |
|                                                                       | 1          |                   |                                                   |                                            |                                             |                    |                     |                             |                                      |                                              |
|                                                                       | 2          |                   |                                                   |                                            |                                             |                    |                     |                             |                                      |                                              |
|                                                                       | 3          |                   |                                                   |                                            |                                             |                    |                     |                             |                                      |                                              |
|                                                                       | 4          |                   |                                                   |                                            |                                             |                    |                     |                             |                                      |                                              |
|                                                                       | 5          |                   |                                                   |                                            |                                             |                    |                     |                             |                                      |                                              |
|                                                                       | 6          |                   | 1 Elabo                                           | procec<br>pre cada                         | a gráfica                                   | para ca<br>de la c | ada sub<br>urva hip | cuenca<br>osométri          | y:<br>ca                             |                                              |
|                                                                       | 7          |                   | 2 Com                                             | olete el                                   | cuadro I                                    | resumei            | <b>n.</b>           |                             |                                      |                                              |
|                                                                       | 8          |                   |                                                   |                                            |                                             |                    |                     |                             |                                      |                                              |
|                                                                       | MÁXIMOS    |                   |                                                   |                                            |                                             |                    |                     |                             |                                      |                                              |
|                                                                       | MÍNIMOS    |                   |                                                   |                                            |                                             |                    |                     |                             |                                      |                                              |

| 1 Introducc                                              | CUADRO RESUMEN |                                                                                                    |                                                   |                                             |                                           |                |                     |                             |                                      |                                              |
|----------------------------------------------------------|----------------|----------------------------------------------------------------------------------------------------|---------------------------------------------------|---------------------------------------------|-------------------------------------------|----------------|---------------------|-----------------------------|--------------------------------------|----------------------------------------------|
| 2 Definicior<br>3 Desarroll<br>4 Resultad<br>5 Conclusic | SUBCUENCAS     | Altitud media (m)                                                                                                    | Índice Hipsométrico<br>Altitudinal ( <i>IHA</i> ) | Índice Hipsométrico<br>Areal (/ <i>Ha</i> ) | Forma general de la<br>curva hipsométrica | Tipo de cuenca | Tipo de río / cauce | Dinámica fluvial<br>general | Patrones de drenaje<br>predominantes | Jerarquía<br>susceptibilidad a<br>crecientes |
|                                                          | 1              |                                                                                                    |                                                   |                                             |                                           |                |                     |                             |                                      |                                              |
|                                                          | 2              |                                                                                                    |                                                   |                                             |                                           |                |                     |                             |                                      |                                              |
|                                                          | 3              |                                                                                                    |                                                   |                                             |                                           |                |                     | formoo                      | ián da laa                           | 0                                            |
|                                                          | 4              |                                                                                                    | de La Vi                                          | chú . La                                    | última                                    |                | a: <b>Jerar</b>     | quía su                     | sceptibil                            | o<br>idad a                                  |
|                                                          | 5              | crecientes, es un orden de importancia que el estudiante debe asignar a<br>cada subcuenca basado en su interpretación de los parámetros aquí |                                                   |                                             |                                           |                |                     |                             |                                      |                                              |
|                                                          | 6              | determinad                                                                                                    | OS.                                               | B 401 M 40 00 M 40 M 40 M 40 M 40 M 40 M    |                                           |                |                     |                             |                                      |                                              |
|                                                          | 7              |                                                                                                    |                                                   |                                             |                                           |                |                     |                             |                                      |                                              |
|                                                          | 8              |                                                                                                    |                                                   |                                             |                                           |                |                     |                             |                                      |                                              |
|                                                          | MÁXIMOS        |                                                                                                    |                                                   |                                             |                                           |                |                     |                             |                                      |                                              |
|                                                          | MÍNIMOS        |                                                                                                    |                                                   |                                             |                                           |                |                     |                             |                                      |                                              |

| 1 Introducción | CUESTIONABIO                                                                        |  |  |  |  |  |  |  |
|----------------|-------------------------------------------------------------------------------------|--|--|--|--|--|--|--|
| 2 Definiciones |                                                                                     |  |  |  |  |  |  |  |
| 3 Desarrollo   | 1 Cual es la subcuenca con mayor y menor altitud media.                             |  |  |  |  |  |  |  |
| 4 Resultados   |                                                                                     |  |  |  |  |  |  |  |
| 5 Conclusiones | 2 Cual es la subcuenca con la mayor diferencia entre la altitud media y la mediana. |  |  |  |  |  |  |  |

3.- Señale las tres subcuencas que tengan: La mayor concavidad, la forma más aplanada y la de mayor convexidad.

4.- Señale las subcuencas que tengan el mayor y menor IHA.

5.- Señale las subcuencas que tengan el mayor y menor IHa.

6.- Cuales son las subcuencas según sus cursos, de mayor y menor capacidad de carga.

7.- En el cuadro resumen usted ha reportado una subcuenca como la de mayor susceptibilidad a crecientes, en que criterios basa esta apreciación.

Disponga este cuestionario junto al cuadro resumen y las gráficas de las curvas hipsométricas, en un archivo pdf como resultado a evaluar.

| 1 Introducción             |              | Cor                  | nprobaciones                           |                               |                                |                                |                  |               |   |
|----------------------------|--------------|----------------------|----------------------------------------|-------------------------------|--------------------------------|--------------------------------|------------------|---------------|---|
| 2                          | Definiciones |                      |                                        |                               |                                |                                |                  |               |   |
| 3                          | Desarrollo   | <b>1</b> L           | a suma de la col<br>vído de la tabla d | umna de área<br>e cruce logra | a parcial debe<br>da en el SIG | coincidir con<br>3-20          | el valor o       | de área total |   |
| 4                          | Resultados   |                      |                                        |                               |                                | 0.20                           |                  |               |   |
| 5                          | Conclusiones | <b>3 2</b> L         | a suma de la col                       | umna de 100                   | (ÁREA PARC                     | IAL/ÁREA TO                    | OTAL) de         | be dar 100    |   |
| -                          |              | asi c                | omo la última ce                       | lda de la colu                | ımna de porce                  | ntaje acumul                   | ado. <b>3.21</b> | l             |   |
|                            |              | Б                    |                                        |                               |                                | F.4                            |                  |               | ٢ |
| 2                          | ALTITUD (m)  | ÁREA PARCIAL<br>(m²) | 100(ÁREA PARCIAL /<br>ÁREA TOTAL)      | PORCENTAJE                    | ALTITUD × ÁREA<br>PARCIAL      |                                |                  | 41663700      | ) |
| 3                          | 1435         | 2700                 | 0,006480461                            | 0,006480461                   | 3874500                        | 1 ÁREA TOTAL (m <sup>2</sup> ) |                  | 2.00          |   |
|                            | 1434         | 2700                 | 0,006480461                            | 0,012960923                   | 3871800                        | 2 Σ(ALTITUD x ÁREA PARCIAL)    |                  | 2019 3.20 00  |   |
| 5                          | 1433         | 900                  | 0,002160154                            | 0,015121077                   | 1289700                        | 3 ALTITUD MEDI                 | A (msnm)=2/      | 483,71        |   |
| 5                          | 1432         | 900                  | 0,002160154                            | 0,01728123                    | 1288800                        | 4 ALTITUD MEDI                 | ANA (msnm)       | 746,50        |   |
|                            | 1430         | 900                  | 0,002160154                            | 0,019441384                   | 1287000                        | 5 MAX. ALTITUD                 | (msnm)           | 1435,00       |   |
| E.                         | 1429         | 900                  | 0,002160154                            | 0,021601538                   | 1286100                        | 6 MIN ALTITUD (                | msnm)            | 105,00        |   |
| )                          | 1427         | 2700                 | 0,006480461                            | 0,028081999                   | 3852900                        | 7 IHA= (3 - 6) / (5            | - 6              | 0,28          |   |
| 0                          | 1425         | 1800                 | 0,004320308                            | 0,032402307                   | 2565000                        | 8 IHa= 2 / (1 * 5)             |                  | 0,34          |   |
| 1                          | 3.22         | 900                  | 0,002160154                            | 0,034562461                   | 1280700                        |                                |                  |               | a |
| 283                        | 109          | 7470                 | 0 0,179292765                          | 99,81638693                   | 8142300                        |                                |                  |               | t |
| 284                        | 108          | 3510                 | 0 0,084245998                          | 99,90063293                   | 3790800                        | )                              |                  |               | t |
| 285                        | 107          | 2250                 | 0,054003845                            | 9                             | 2407500                        | )                              |                  |               | F |
| 286                        | 106          | 1620                 | 0 0,038882768                          | 3.21 54                       | 1717200                        | )                              |                  |               | Г |
| 287                        | 105          | 270                  | 0 0 3.21 61                            | 100                           | 283500                         | )                              |                  |               | Γ |
| 288<br>289                 |              | 416637               | 100                                    | 100                           |                                | 121                            | 72               | 64800         | - |
|                            |              |                      | Min                                    | Minimo valor                  | 6                              | 105                            | 1                | 900           | _ |
| 3 - Los valores de altitud |              |                      | Hax                                    | Mávimo valor                  |                                | 1435                           | 123              | 110700        |   |
| dobon ordonareo do movor o |              |                      | o have                                 | Press P                       |                                | 750                            | 26               | 32422         |   |
| deben ordenarse de mayor a |              |                      |                                        | Promedio                      |                                | /30                            | 00               | 06760         |   |
| menor. <b>3.22</b>         |              |                      | StD                                    | Desv. estánda                 | 2 20                           | 375                            | 30               | 26568         |   |
|                            |              |                      | Sum                                    | Suma                          | 3.20                           | 963222                         | 46293            | 41663700      |   |
|                            |              |                      | 4                                      | Common .                      |                                |                                |                  |               |   |